# guide opérationnel Collect & Stamp

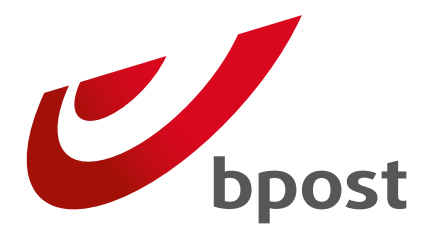

**Business** 

## **Table des matières**

#### Introduction

#### S'inscrire à l'application en ligne Collect & Stamp 4

3

4

5

6 6 8

Vous êtes le premier utilisateur de l'application en ligne Collect & Stamp au sein de votre entreprise Votre entreprise utilise déjà l'application en ligne Collect & Stamp

#### Navigation dans l'application en ligne **Collect & Stamp**

| Introduction                                      | 6  |
|---------------------------------------------------|----|
| Envois recommandés et paquets                     | 8  |
| Recherches relatives à vos envois recommandés     |    |
| et paquets                                        | 8  |
| Télécharger les récépissés électroniques de dépôt |    |
| de vos envois recommandés                         | 15 |
| Vos récépissés de dépôt sur support papier        |    |
| avec Registered Print on Demand                   | 18 |
| Un problème avec votre récépissé électronique     |    |
| de dépôt ?                                        | 21 |
| Disponibilité de vos récépissés électroniques     |    |
| de dépôt                                          | 21 |
| Demande de récépissé de dépôt                     | 22 |

| Factures et annexes                          | 23 |
|----------------------------------------------|----|
| Rapports                                     | 27 |
| Liens utiles, commander du matériel,         |    |
| activer des options                          | 29 |
| Gérer les droits d'accès                     | 34 |
| Créer et gérer des utilisateurs en tant      |    |
| qu'administrateur                            | 34 |
| Créer un nouvel utilisateur                  | 35 |
| Gérer les droits d'un utilisateur concernant |    |
| Collect & Stamp                              | 36 |
| FAQ                                          | 37 |
| Lexique                                      | 38 |
| Informations pratiques                       | 39 |
| Annexe                                       | 40 |
| Validation de la signature électronique      |    |
| dans Adobe Reader                            | 41 |
| Logiciel                                     | 41 |
| Modification des paramètres                  | 42 |

#### Introduction

Ce document décrit le fonctionnement de l'application Collect & Stamp, qui vous permet de gérer en ligne vos envois traités et affranchis par bpost.

Elle vous offre les possibilités suivantes :

- Consultation de vos transactions mensuelles
- · Consultation des annexes détaillées de vos factures
- Consultation et téléchargement des récépissés électroniques de dépôt de vos envois recommandés
- · Demande d'impression des récépissés de dépôt de vos envois recommandés
- · Création de rapports personnalisés sur base de vos données de facturation
- · Commande en ligne de matériel pour la préparation de vos envois Collect & Stamp
- Demande d'activation d'options

L'application en ligne Collect & Stamp fait intégralement partie du service Collect & Stamp.

- Tout nouveau client Collect & Stamp accède à cette application dès l'instant où il conclut un contrat Collect & Stamp
- · L'utilisation de l'application en ligne Collect & Stamp est gratuite pour le client
- · L'application en ligne Collect & Stamp est intégrée dans le portail web de bpost

Le présent manuel vous donne toutes les informations nécessaires pour démarrer dans l'application en ligne Collect & Stamp. Il convient dès lors de le **lire attentivement**. Nous sommes convaincus que vous y trouverez la réponse aux questions les plus courantes.

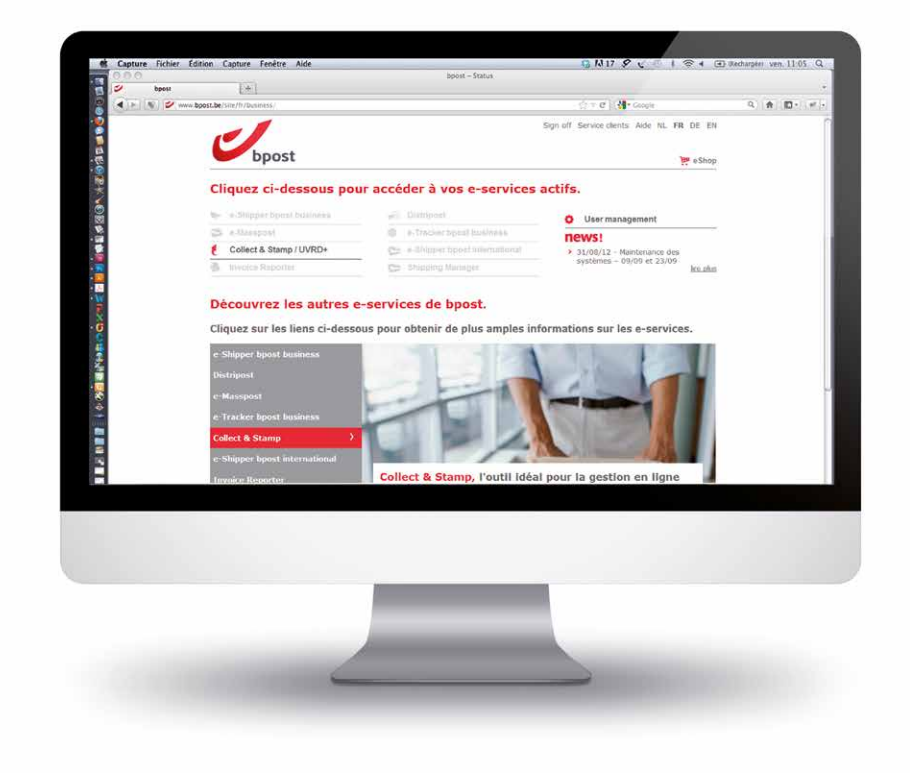

PRÉCÉDENT

SOMMAIRE

SUIVANT

## S'inscrire à l'application en ligne Collect & Stamp

Pour démarrer dans l'application en ligne Collect & Stamp, vous devez d'abord demander vos codes d'accès. Ce faisant, vous êtes certain que le contenu de vos transactions, factures et annexes reste confidentiel. La procédure à suivre pour ce faire varie selon les cas :

## Vous êtes le premier utilisateur de l'application en ligne Collect & Stamp au sein de votre entreprise

Dans ce cas, il revient à bpost de créer vos droits d'accès. Si vous n'avez pas encore vos nom d'utilisateur et mot de passe, faites-en la demande en procédant comme suit :

- 1. Rendez-vous sur la page produit Collect & Stamp du site internet de bpost : www.bpost.be/collectandstamp
- 2. Cliquez sur « Accédez au portail sécurisé Collect & Stamp »
- 3. Dans la rubrique Nouvel utilisateur, cliquez sur « Débuter »
- 4. Dans la rubrique Enregistrement, cliquez sur « Comment s'enregistrer »
- 5. Dans la rubrique Collect & Stamp / UVRD+, cliquez sur « Formulaire web »
- 6. Si vous avez reçu un code, sélectionnez « **J'ai un code personnel** » et validez ; sinon, sélectionnez « **Je n'ai pas de code personnel** » et validez
- 7. Remplissez le formulaire internet de la manière la plus complète possible et cliquez sur « Envoyer »

#### 0

Si vous ou votre organisation disposez déjà de codes d'accès pour d'autres applications électroniques de bpost (telles que e-Masspost, Distriplanner, Webtracker Pro, e-Shipper, etc.), signalez-le en cliquant sur « <u>Mon</u> <u>entreprise a déjà un compte</u> » dans le cadre supérieur du formulaire.

Vous serez redirigé vers un autre formulaire qui vous permettra de demander des droits supplémentaires pour votre compte existant.

## S'inscrire à l'application en ligne Collect & Stamp

#### Votre entreprise utilise déjà l'application en ligne Collect & Stamp

Notre portail web offre la possibilité à nos clients de gérer eux-mêmes leurs utilisateurs. Le principe est très simple : la personne qui a initialement demandé l'accès à Collect & Stamp s'est vu attribuer des droits d'administrateur. Concrètement, cela signifie qu'elle peut créer elle-même des utilisateurs et gérer leurs droits par le biais du module « **User Management** » du portail.

Avant de créer ces droits, nous effectuons les contrôles nécessaires dans nos systèmes sur base des informations que vous avez saisies. Une fois votre demande traitée, nous vous communiquerons votre nom d'utilisateur et votre mot de passe par e-mail. Vous trouverez de plus amples informations sur la gestion des droits d'accès que vous aurez obtenus dans le chapitre « <u>Gérer les droits d'accès</u> »

Une fois que vous avez obtenu votre droit d'accès, vous pouvez utiliser l'application en ligne Collect & Stamp. Ce chapitre explique où trouver l'application et comment l'utiliser. **La procédure à suivre est très simple et comporte 5 étapes**.

Pour accéder à ce portail web, rendez-vous sur notre site <u>www.bpost.be</u> et cliquez sur « **Se connecter** » (1) dans le haut de la page, à droite.

Sur la page qui s'affiche, introduisez le **nom d'utilisateur** et le **mot de passe** que vous avez reçus et cliquez sur « **Se connecter** ». Lors de la première connexion sur le portail, l'application vous demande si vous souhaitez modifier votre mot de passe.

Si vous ne disposez pas de toutes les données nécessaires pour vous connecter, veuillez vous reporter au paragraphe « <u>S'inscrire à</u> <u>l'application en ligne Collect & Stamp</u> ».

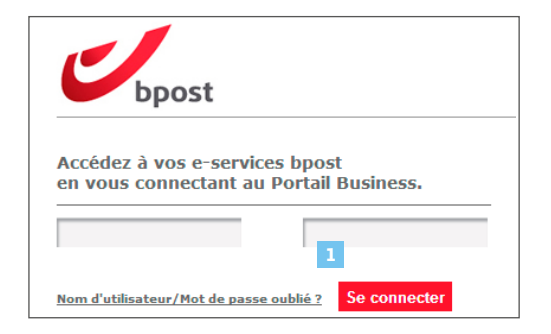

## Navigation dans l'application en ligne Collect & Stamp Introduction

Vous êtes à présent connecté au portail clients général de bpost. La première page qui s'affiche donne un aperçu de toutes les applications internet que propose bpost. Vous ne pouvez pas cliquer sur les boutons correspondant à celles qui sont inactives, ce qui signifie que vous n'y avez pas accès.

L'application dont vous avez besoin s'appelle **Collect & Stamp / UVRD+**.

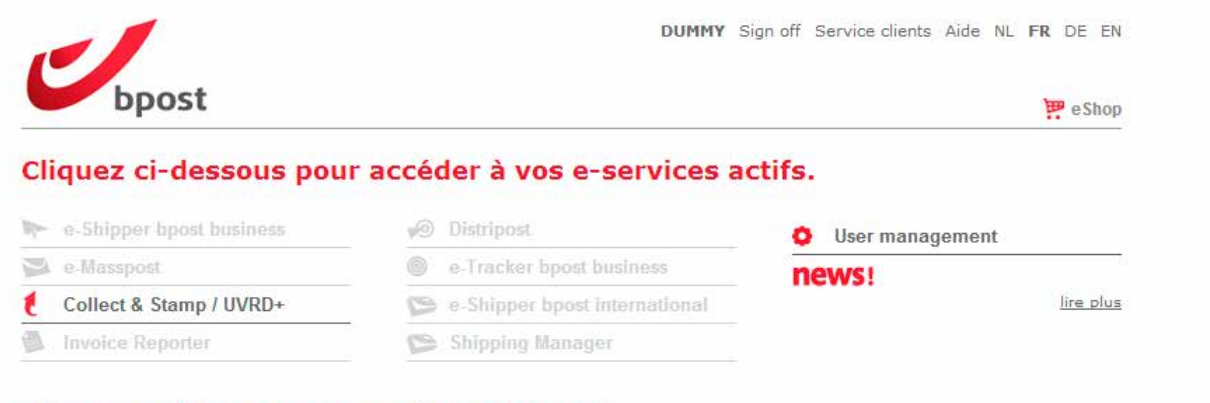

#### Découvrez les autres e-services de bpost.

Cliquez sur les liens ci-dessous pour obtenir de plus amples informations sur les e-services.

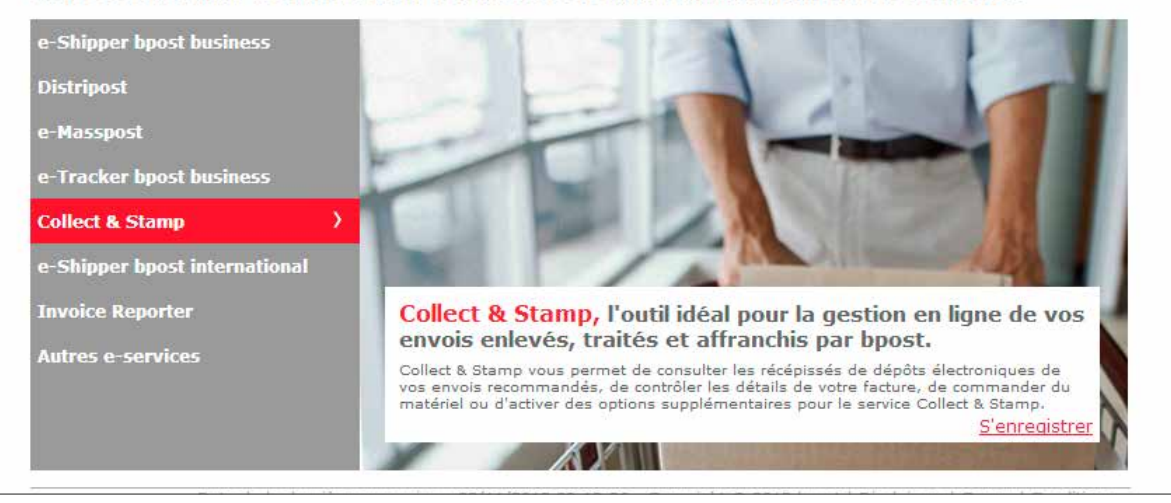

## Navigation dans l'application en ligne Collect & Stamp Introduction

Après avoir sélectionné Collect & Stamp, la page d'accueil de l'application s'affiche. Nous Service clients Aide Sign off NL FR vous invitons à consulter régulièrement cette page car c'est là que vous trouverez ᅖ e Shop des informations utiles sur Collect & Stamp. La colonne à gauche vous propose Collect & Stamp / UVRD+ différentes fonctionnalités : Vous êtes DUMMY Cher client, **1** Envois recommandés et Paquets Bienvenue dans la nouvelle version du portail Collect & Stamp / UVRD+. (recherche et téléchargement des Accueil Nous y avons apporté un ensemble de modifications visant à : Modification du mot de récépissés électroniques de dépôts) passe améliorer les fonctionnalités de recherche de vos paquets ; faciliter la génération des récépissés de dépôt de vos envois recommandés. 2 Factures et annexes Pour les paquets et les recommandés, outre le résultat de votre recherche affiché en liste, vous avez dorénavant la Accueil portail possibilité de visualiser l'adresse du destinataire. 3 Rapport des transactions Collect & Stamp / UVRD+ Pour les recommandés, que vous fassiez votre recherche via le code-barres recommandé ou sur une période, vous pourrez Envois recommandés télécharger votre récépissé de dépôt certifié électroniquement. La version électronique, certifiée par bpost, a valeur légale. 4 Divers (commande du matériel, Recherche via codes-Chaque récépissé de dépôt est fourni dans un pdf individuel, reprenant les coordonnées de l'expéditeur, le nom et l'adresse barres activation des options, liens utiles) du destinataire et la date de dépôt. Recherche avancée Vous pouvez également : Paquets Recherche via codes- consulter les annexes détaillées de vos factures barres commander du matériel Recherche avancée demander l'activation d'options Factures et annexes L'équipe Collect & Stamp / UVRD+ Rapport des transactions 3 Inscrivez-vous ici pour recevoir un avertissement par email lorsque la Collecte de votre courrier ne peut avoir lieu **Divers** (options, matériel) comme prévu. Quitter Collect & Stamp / UVRD+ Copyright © 2012 bpost | Disclaimer | Conditions générales

Sous la rubrique « **Envois recommandés** » et la rubrique « **Paquets** » du portail Collect & Stamp, vous pouvez :

- chercher des informations relatives à vos envois recommandés et paquets ;
- télécharger les récépissés électroniques de dépôt de vos envois recommandés.

## Recherches relatives à vos envois recommandés et paquets

Cette fonction vous permet de retrouver des envois sur base de leurs codes-barres et/ou de leurs dates de dépôt. Vous aurez un aperçu de leurs statuts, pourrez visualiser les envois en question et, pour les recommandés, télécharger leurs récépissés électroniques de dépôt.

Vous trouverez ci-après une présentation **pas à pas** des différentes composantes de l'écran

#### Recherche directe via codes-barres

 Sélectionner la fonction « Recherche via codes-barres » (1) dans le menu « Envois recommandés » ou dans le menu « Paquets »

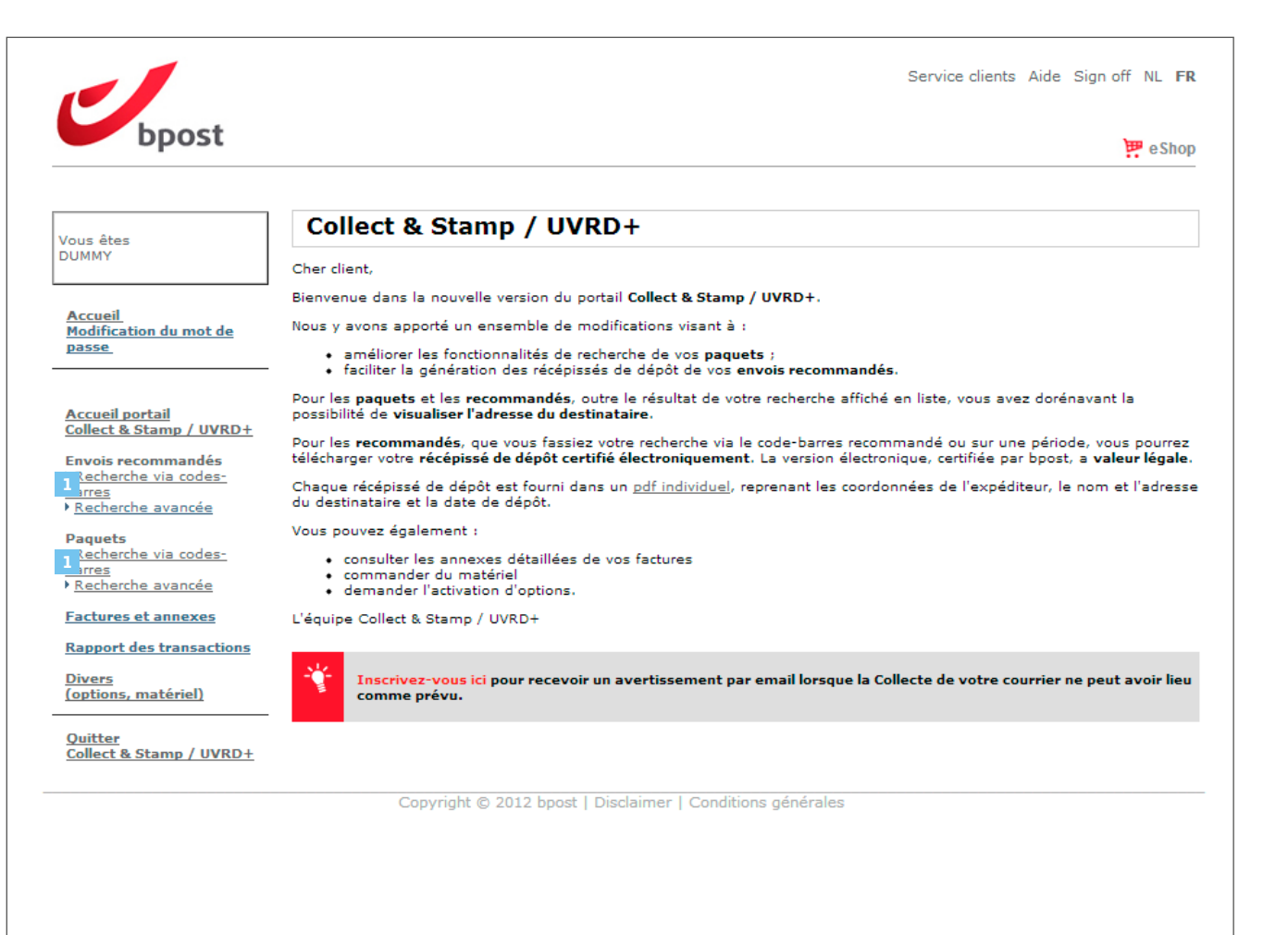

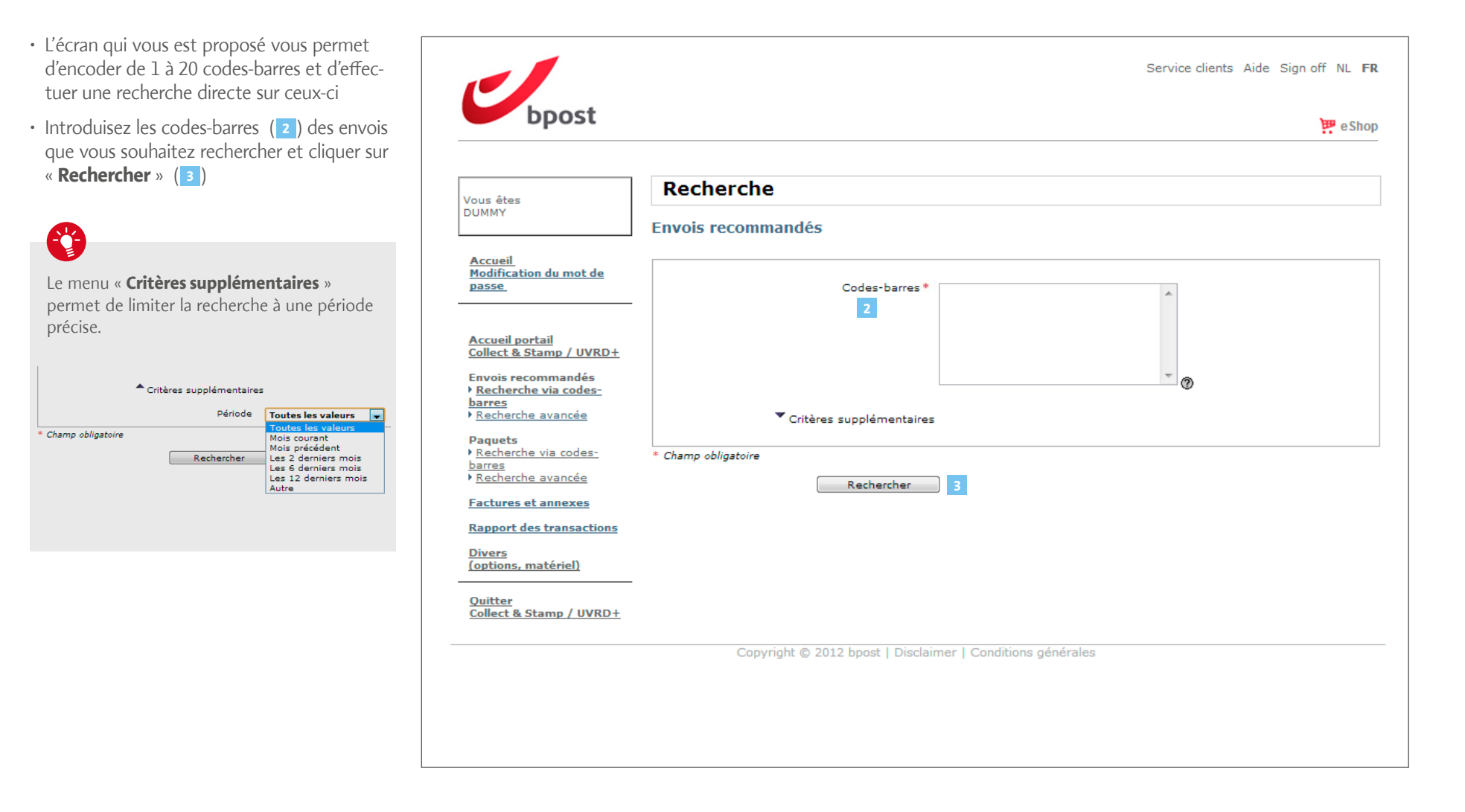

L'application vous affiche alors le résultat de la recherche

- Le cadre supérieur reprend les critères de recherche (Période, Codes-barres)
- Le cadre central reprend le résultat de la recherche.

Deux vues sont disponibles (« **Liste** » (1) ou « **Visualisation des adresses** » (2).

Les informations disponibles sont :

- 3 Le code-barres de l'envoi
- 4 La date d'envoi
- 5 Le centre de coût
- 6 Le statut de l'envoi
- En bas de page, vous trouvez un lien au cas où vous rencontreriez des problèmes avec un envoi

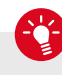

L'application vous informe lorsque les codes-barres recherchés ne se trouvent pas dans notre système.

5 résultats ont été trouvés.

Les codes-barres suivants n'ont pas été retrouvés. 010541290500452621220053045376 010541290500452621220053045375

| Ous êtes       Critères de recherche         Accueil       Critères de recherche         Modification du mot de passe       Code-barres: 010541288500452621110035069177, 010541288500452621110035069178, 010541288500452621110035069178, 010541288500452621110035069158         Accueil portail       Visualisation adresse         Collect & Stamp / UVRD+       Télécharger les récépissés                                                                                                    | 10035069179 |
|----------------------------------------------------------------------------------------------------|-------------|
| MMY       Critères de recherche         Coccueil       Code-barres: 010541288500452621110035069177 , 010541288500452621110035069178 , 0105412885004526211         Modification du mot de basse       Code-barres: 010541288500452621110035069177 , 010541288500452621110035069178 , 0105412885004526211         Liste       Visualisation adresse         1       2         Collect & Stamp / UVRD+       Télécharger les récépissés         Noois recommandés       Pacher the rin wois recommandés                                                                                                    | 10035069179 |
| Critères de recherche<br>Code-barres: 010541288500452621110035069177, 010541288500452621110035069178, 0105412885004526211<br>, 010541288500452621110035069041, 010541288500452621110035069178, 0105412885004526211<br>, 010541288500452621110035069178, 0105412885004526211<br>, 010541288500452621110035069178, 0105412885004526211<br>, 010541288500452621110035069178, 0105412885004526211<br>, 010541288500452621110035069178, 0105412885004526211<br>, 010541288500452621110035069178, 0105412885004526211<br>, 010541288500452621110035069178, 0105412885004526211<br>, 010541288500452621110035069178, 0105412885004526211<br>, 010541288500452621110035069158<br>Liste<br>1<br>Z<br>Télécharger les récépissés ⑦ Registered Print On Demand ⑦ Retour<br>~ Afficher                                                                                                    | 10035069179 |
| ccueil<br>odification du mot de<br>asse       Code-barres: 010541288500452621110035069177 , 010541288500452621110035069178 , 0105412885004526211<br>010541288500452621110035069041 , 010541288500452621110035069178 , 0105412885004526211         ccueil portail<br>ollect & Stamp / UVRD+<br>nvois recommandés       Visualisation adresse                                                                                                    | 10035069179 |
| Liste Visualisation adresse<br>2<br>Ccueil portail<br>ollect & Stamp / UVRD+<br>nvois recommandés<br>vois recommandés                                                                                                    |             |
| Liste Visualisation adresse<br>1 2<br>Scueil portail<br>Nlect & Stamp / UVRD+<br>vois recommandés<br>vois recommandés                                                                                                    |             |
| 1     2       ccueil portail     Image: Comparing the state of the state of t |             |
| ccueil portail Télécharger les récépissés ⑦ Registered Print On Demand ⑦ Retour<br>▼ Afficher                                                                                                    |             |
| ▼ Afficher                                                                                                    | ]           |
| ivois recommandés                                                                                                    |             |
| Cecherche Via Codes-                                                                                                    |             |
| 5 résultats ont été trouvés.                                                                                                    |             |
| techerche avancée Date d'envoi Centre de cout                                                                                                    |             |
| aquets 0105412885004526211100350691// 02/07/2012 C5000023928000 Dist                                                                                                    | ribue       |
| Secherche via codes-         01054128500452621110035069078         02/07/2012         C5000023928000         Dist                                                                                                    | ribue       |
| Intes         01054120550042762111003506941         02/0/1/12         C5000/2/20000         Dev           @cherche avancée         01054120550042762111003506941         02/0/2/2012         C50000/2/20000         Dev                                                                                                    | ribué       |
| 010541285500425621110035069179 02/07/2012 C5000025926000 Dist                                                                                                    | ribué       |
| intures et annexes                                                                                                    | nouc        |
| apport des transactions 5 résultats ont été trouvés.                                                                                                    |             |
| vers                                                                                                    |             |
| pitons, matériel) Vous avez un souri avec un envoi recommandé? 2                                                                                                    |             |
|                                                                                                    |             |
|                                                                                                    |             |
|                                                                                                    |             |
| uitter<br>Dilect & Stamp / UVRD+                                                                                                    |             |

#### Vue par « Liste »

Cette vue vous permet d'afficher les résultats de votre recherche sous forme de liste. Des informations supplémentaires peuvent être ajoutées à la vue en liste :

1 Pays (de destination)

2 Code postal (du bureau distributeur)

3 Autre(s) code(s)-barres

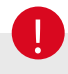

#### Recommandés uniquement

Des cases à cocher (4) vous permettent de sélectionner les récépissés électroniques de dépôt que vous souhaitez télécharger.

Si un récépissé électronique de dépôt est manquant ou si l'image du bloc adresse du destinataire n'est pas lisible, vous pouvez introduire une demande de régénération de celui-ci au moyen du formulaire « **Demande de récépissé de dépôt** ». Pour accéder à celui-ci, veuillez cliquer sur le lien « **Vous avez un souci avec un envoi recommandé** ? » (**5**) se trouvant en bas de page des résultats de recherche.

Si vous souhaitez recevoir vos récépissés électroniques de dépôt sur support papier, demandez en l'impression par bpost en cochant les cases correspondantes aux récépissés désirés et en cliquant ensuite sur **'Registered Print on Demand'** (6).

| Dpost                                                                                                    |                              |                                                                                       |                                           |                         | e Sh                |
|----------------------------------------------------------------------------------------------------|------------------------------|---------------------------------------------------------------------------------------|-------------------------------------------|-------------------------|---------------------|
| ous êtes                                                                                                    | Rech                         | erche d'envois recomma                                                                | andés                                     |                         |                     |
| JIVIIVI Y                                                                                                    | Critàrac                     | da racharaba                                                                          |                                           |                         |                     |
| <u>Accueil</u><br>Modification du mot de<br>Jasse                                                                             | Code-ba<br>, 010541          | rres: 010541288500452621110035069177 , 01<br>288500452621110035069041 , 0105412885004 | 05412885004526211100<br>52621110035069158 | 35069178 , 010541288500 | 0452621110035069179 |
|                                                                                                    | Liste                        | Visualisation adresse                                                                 |                                           |                         |                     |
| iollect & Stamp / UVRD+<br>invois recommandés<br><u>Recherche via codes-</u><br>iarres<br><u>Recherche avancée</u><br>Paquets | ▲ Affich<br>Autre<br>5 résul | Pays 1<br>Code postal 2<br>(s) code(s)-barres 3<br>tats ont été trouvés.              |                                           |                         |                     |
| arres                                                                                                    | 4 🔳 🕐                        | Code-barres                                                                           | Date d'envoi                              | Centre de coût          | Statut 🕐            |
| Recherche avancée                                                                                                    |                              | 010541288500452621110035069177                                                        | 02/07/2012                                | CS000023928000          | Distribué           |
| actures et annexes                                                                                                    |                              | 010541288500452621110035069178                                                        | 02/07/2012                                | CS000023928000          | Distribué           |
|                                                                                                    |                              | 010541288500452621110035069041                                                        | 02/07/2012                                | CS000023928000          | Distribué           |
| apport des transactions                                                                                                    |                              | 010541288500452621110035069158                                                        | 02/07/2012                                | CS000023928000          | Distribué           |
|                                                                                                    | 5 résul                      | 010541288500452621110035069179<br>tats ont été trouvés.                               | 02/07/2012                                | CS000023928000          | Distribué           |
| vivers<br>options, matériel)                                                                                                  |                              |                                                                                       |                                           |                         |                     |

#### Vue par « Visualisation des adresses »

Cette vue vous permet d'afficher les résultats de la recherche en visualisant les photos des zones d'adresses (1) des envois que vous avez effectués. Cette photo est la photo que vous retrouverez également sur le récépissé électronique de dépôt.

## 0

#### **Recommandés uniquement**

Des cases à cocher (2) vous permettent de sélectionner les récépissés électroniques de dépôt que vous souhaitez télécharger.

Si un récépissé électronique de dépôt est manquant ou si l'image du bloc adresse du destinataire n'est pas lisible, vous pouvez introduire une demande de régénération de celui-ci au moyen du formulaire « **Demande de récépissé de dépôt** ». Pour accéder à celui-ci, veuillez cliquer sur le lien « **Vous avez un souci avec un envoi recommandé ?** » se trouvant en bas de la page des résultats de recherche

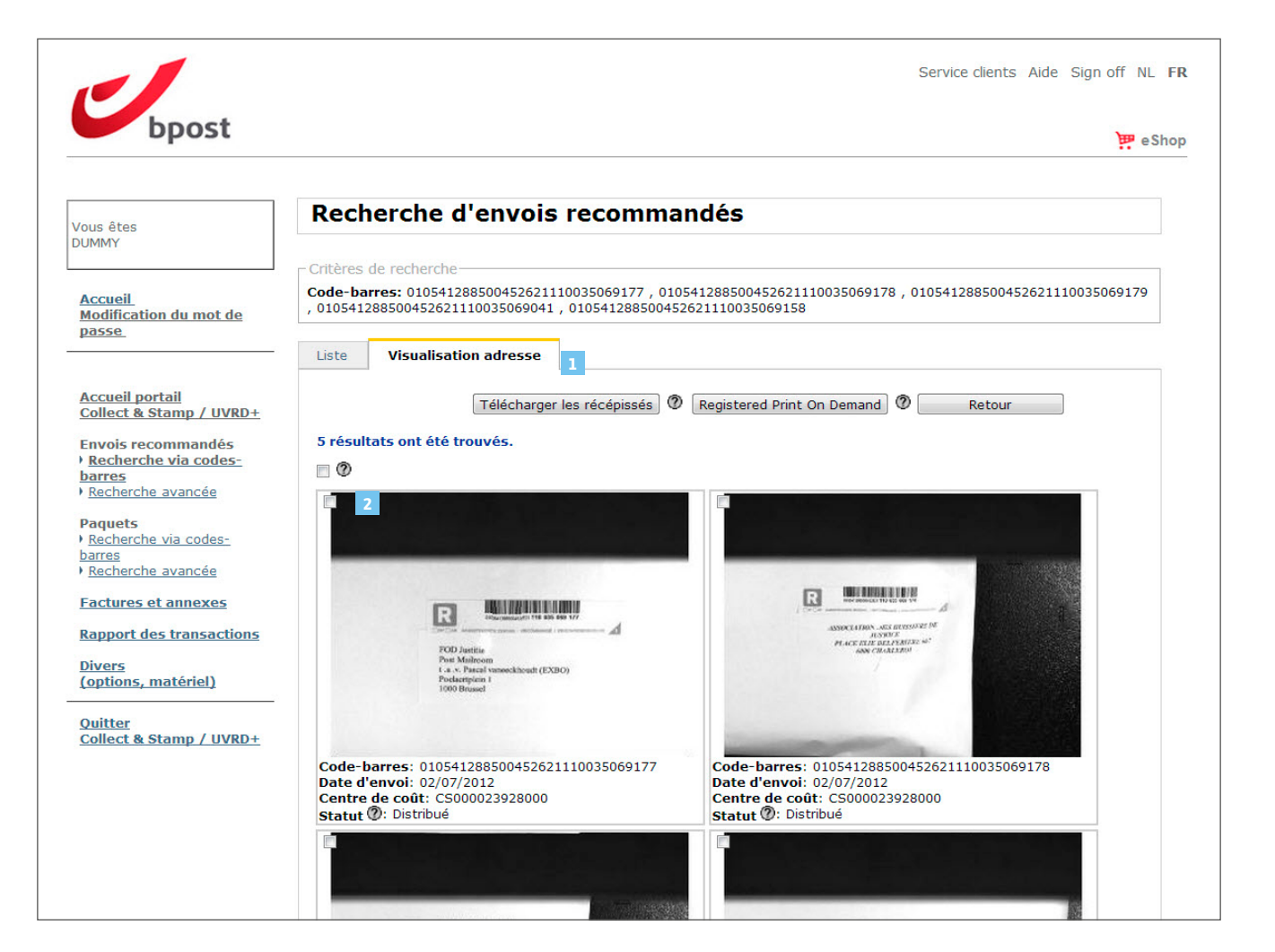

#### Envois recommandés et paquets

#### Recherche avancée

Sélectionner la fonction

« Recherche avancée » (1) dans le menu « Envois recommandés » ou dans le menu « Paquets ».

« Paquets ».

Cette fonction vous permet de retrouver des envois sur base de différents critères :

- Période : ce critère de recherche est obligatoire et vous permet de limiter votre recherche à une période précise.
- 3 Numéro de contrat : ce critère vous permet de sélectionner le numéro de contrat sous lequel vous voulez effectuer votre recherche. Les numéros de contrat liés à votre login sont repris dans la liste déroulante.
- 4 Centre de coût : ce critère vous permet de sélectionner le centre de coût sous lequel vous souhaitez effectuer votre recherche. Les numéros des centres de coût liés au contrat sélectionné dans le critère « Numéro de contrat » sont repris dans la liste déroulante.

| bpost                                                                                                    | Service clients Aide Sign off NL FR                                                                                                    |
|----------------------------------------------------------------------------------------------------|----------------------------------------------------------------------------------------------------|
| Vous êtes<br>DUMMY_<br>Accueil<br>Modification du mot de<br>passe<br>Accueil portail<br>Collect & Stamp / UVRD+<br>Envois recommandés | Recherche avancée<br>Envois recommandés<br>2 Période* Sélectionnez une valeur *<br>3 Numéro de contrat<br>4 Centre de coût<br>Critères supplémentaires |
| Necherche via codes-<br>barres     Recherche avancée     Paquets     Necherche via codes-<br>barres     Recherche avancée             | Pays Toutes les valeurs v<br>Code postal du centre de<br>distribution<br>* Champ obligatoire<br>Rechercher                                             |
| Factures et annexes<br>Rapport des transactions<br>Divers<br>(options, matériel)                                                      |                                                                                                    |
| <u>Collect &amp; Stamp / UVRD+</u>                                                                                                    | Copyright © 2012 bpost   Disclaimer   Conditions générales                                                                                             |

Des critères supplémentaires sont également disponibles pour vous permettre d'effectuer une recherche en fonction du :

**5 Pays** : pays de destination de l'envoi.

6 Code postal du centre de distribution : à partir duquel l'envoi a été distribué au destinataire (uniquement disponible pour la Belgique).

Après avoir introduit vos critères de recherche, cliquez sur « **Rechercher\_**» (**7**).

Les résultats de votre recherche s'affichent de la même manière que lorsque vous faites une recherche via codes-barres (voir page 10).

| June 1                                                                                                    |                                                                                                    | Service clients Aide Sign off NL FR |
|----------------------------------------------------------------------------------------------------|----------------------------------------------------------------------------------------------------|-------------------------------------|
| Dpost                                                                                                    |                                                                                                    | 📅 e Shop                            |
| Vous êtes<br>DUMMY_                                                                                                    | Recherche avancée<br>Envois recommandés                                                                                                    |                                     |
| Accueil<br>Modification du mot de<br>passe<br>Accueil portail<br>Collect & Stamp / UVRD+<br>Envois recommandés<br>> Recherche via codes-<br>barres<br>> Recherche avancée | Période * Sélectionnez une valeur •<br>Numéro de contrat<br>Centre de coût Toutes les valeurs • •<br>Critères supplémentaires<br>Pays<br>Code postal du centre de<br>distribution • |                                     |
| Paquets Paquets Recherche via codes-<br>barres Recherche avancée Factures et annexes Rapport des transactions Divers (options, matériel) Quitter Collect & Stamp / UVRD+  | * Champ obligatoire Rechercher 7                                                                                                    |                                     |
|                                                                                                    | Copyright © 2012 bpost   Disclaimer   Conditions général                                                                                                    | les                                 |

#### Envois recommandés et paquets

# Télécharger les récépissés électroniques de dépôt d envois recommandés

#### Valeur légale des récépissés électroniques de dépôt

| élécharger les récépissés<br>lectroniques de dépôt de vos<br>nvois recommandés                                                                                                    | Charact                                                                                                    | Service clients Aide Sign off NL FR                                                                                                    |
|----------------------------------------------------------------------------------------------------|----------------------------------------------------------------------------------------------------|----------------------------------------------------------------------------------------------------|
| ette rubrique vous permet de télécharger<br>es récépissés électroniques de dépôt de vos<br>nvois recommandés<br><b>Galeur légale des récépissés</b><br><b>lectroniques de dépôt</b><br>a version électronique originale du récé-<br>issé de dépôt disponible sur le portail web<br>écurisé Collect & Stamp a valeur légale.                                                                                                    | Vous êtes<br>DUMMY<br>Accueil<br>Modification du mot de<br>passe<br>Accueil portail<br>Collect & Stamp / UVRD+<br>Envois recommandés<br>• Recherche via codes-<br>barres<br>• Recherche avancée<br>Paquets<br>• Recherche via codes-<br>barres<br>• Recherche via codes-<br>barres<br>• Recherche avancée | Période * Sélectionnez une valeur ♥ Numéro de contrat Toutes les valeurs ● ♥ Centre de coût Toutes les valeurs ● ♥ * Critères supplémentaires * Champ obligatoire                                             |
| <ul> <li>Logiciel requis pour accéder à cette fonction</li> <li>Adobe Reader doit être installé sur votre ordinateur</li> <li>Lorsque vous téléchargez et ouvrez les récépissés<br/>sur votre ordinateur, il est conseillé d'accepter bposs<br/>identifiant bpost comme « Trusted Authority », la<br/>signature électronique est en tout cas garantie, av<br/>permettant d'identifier bpost comme « Trusted Authority</li> </ul> | ur pour utiliser cette fonction<br>électroniques de dépôt de vo<br>t comme « Trusted Authority »<br>signature électronique s'affich<br>rec ou sans cette identificatio<br>uthority ».                                                                                                    | n.<br>os envois recommandés pour la première fois<br>» (autorité de certification) dans Adobe. En<br>hera de manière optimale. La légalité de la tions générales<br>on. Vous trouverez en annexe la procédure |
|                                                                                                    |                                                                                                    |                                                                                                    |

#### Envois recommandés et paquets

#### Disponibilité des récépissés électroniques de dépôt

Les récépissés électroniques de dépôt sont disponibles le jour suivant l'envoi des recommandés.

## Explication détaillée de l'émission de récépissés électroniques de dépôt

Vous trouverez ci-après une présentation pas à pas des différentes composantes de l'écran :

- Sous la rubrique « Envois recommandés »

   (1), sélectionnez une option de recherche (via codes-barres ou avancée).
- Effectuez une recherche pour les envois dont vous souhaitez un récépissé électronique de dépôt (voir aussi « Recherches relatives à vos envois recommandés et paquets », p.8).

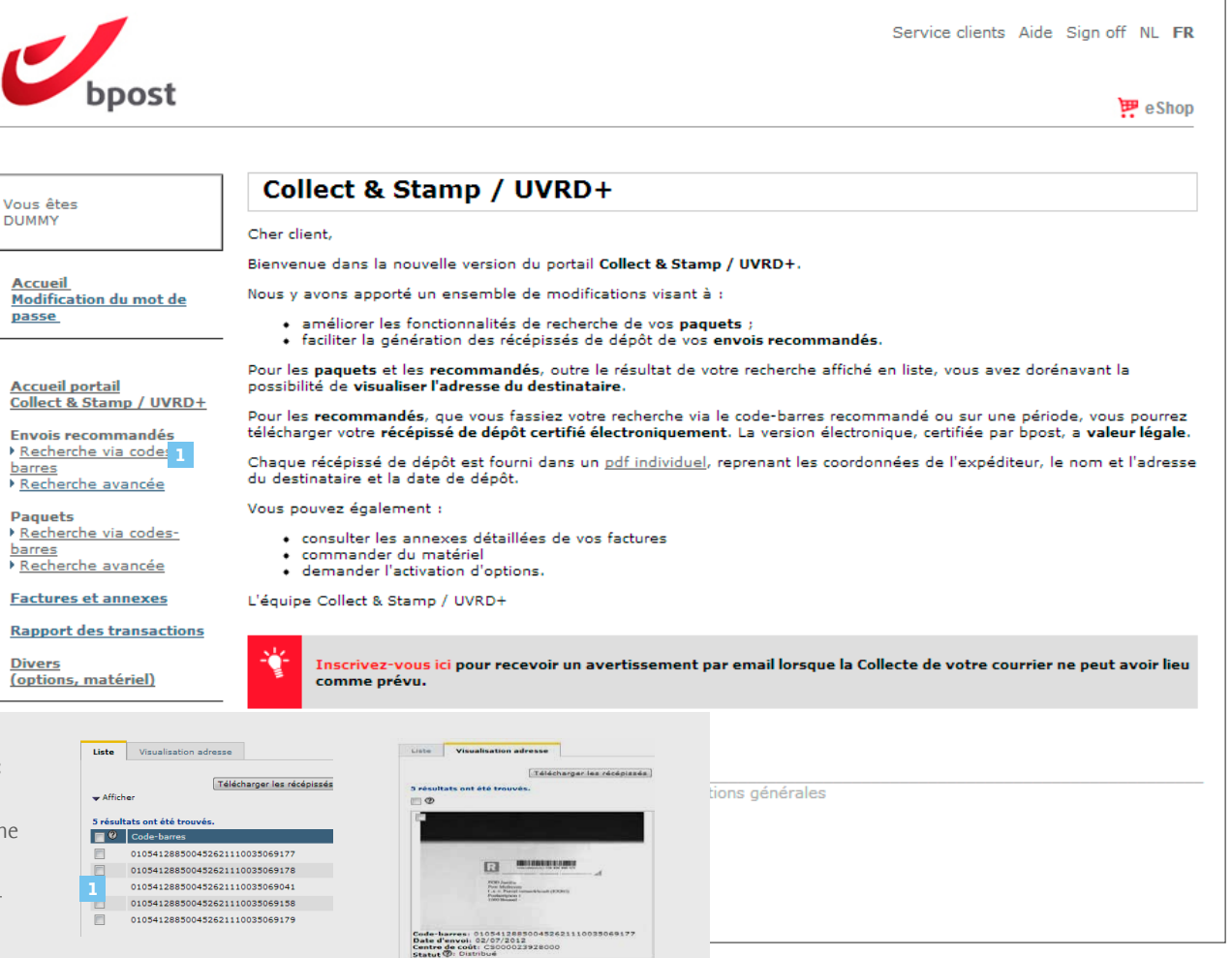

## 0

#### La position des cases à cocher dépend de la vue choisie :

- 1 Vue en liste : à gauche de chaque résultat pour une sélection individuelle ou en tête des résultats pour une sélection de tous les résultats.
- 2 Vue en visualisation des adresses : dans chaque visualisation d'adresse pour une sélection individuelle ou en tête des résultats pour une sélection de tous les résultats.

- Cochez les cases correspondant aux envois choisis (1), ou celle se trouvant en tête de résultat pour les sélectionner toutes.
- Cliquez sur « Télécharger les récépissés »
   (2)
- Une fenêtre s'ouvre vous demandant de choisir l'emplacement où le fichier
   « pods.zip » peut être sauvé sur votre ordinateur. Ce fichier contient les récépissés électroniques de dépôt au format pdf que vous avez choisi de télécharger.
- Une fois ce fichier « **pods.zip** » téléchargé, vous pouvez l'ouvrir en double-cliquant dessus. Vous y trouverez les fichiers pdf correspondant aux récépissés électroniques de dépôt demandés. Le nom du récépissé est composé du centre de coût, de la date de dépôt et du code-barres de l'envoi.

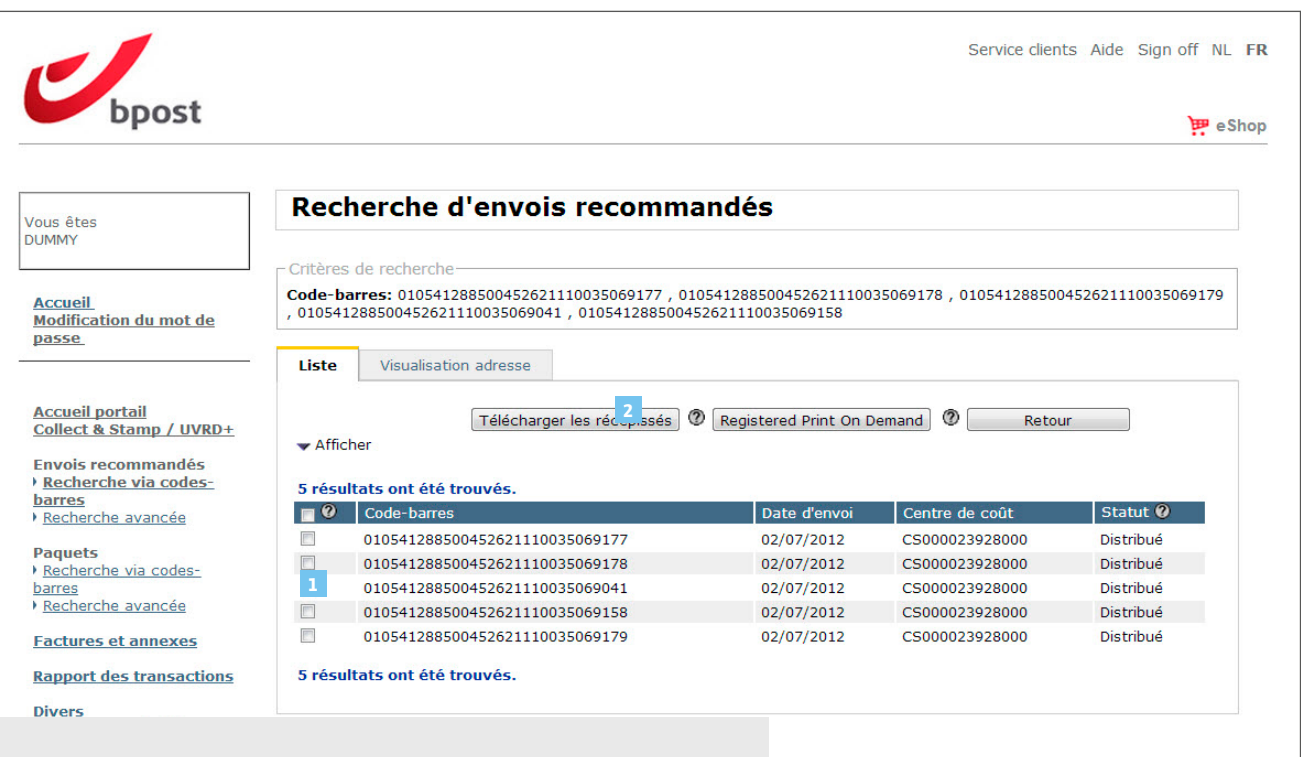

#### Informations relatives aux récépissés électroniques de dépôt de vos envois recommandés

- La version électronique originale du récépissé de dépôt disponible sur le portail sécurisé de bpost a valeur légale.
- · Le récépissé électronique de dépôt mentionne les informations suivantes :
- Le code-barres de votre envoi recommandé
- Une mention indiquant qu'il s'agit d'un envoi RP et/ou avec AR (= avis de réception)
- La photo du bloc adresse du destinataire
- · Les coordonnées du centre de coût expéditeur
- · L'oblitération mentionnant la date de dépôt à laquelle bpost a traité et affranchi votre envoi

ons générales

Vos récépissés de dépôt sur support papier avec Registered Print on Demand

Cochez les cases correspondant aux envois recommandés dont vous souhaitez recevoir les récépissés de dépôt sur support papier (1), ou cocher celle se trouvant en tête de résultat pour les sélectionner toutes.

## Cliquez sur '**Registered Print on Demand**'

Apparaît alors une fenêtre qui vous donne un aperçu de votre commande. Le prix total de votre commande est calculé sur base du nombre de récépissés de dépôt que vous avez choisi de recevoir sur support papier.

| ous êtes                                                                                                    | Rec                 | herche d'envois recomma                                                                 | andés                                     |                         |                    |
|----------------------------------------------------------------------------------------------------|---------------------|-----------------------------------------------------------------------------------------|-------------------------------------------|-------------------------|--------------------|
| JMMY                                                                                                    |                     |                                                                                         |                                           |                         |                    |
|                                                                                                    | Critères            | de recherche                                                                            |                                           |                         |                    |
| <u>Accueil</u><br>Modification du mot de                                                                     | Code-ba<br>, 010541 | arres: 010541288500452621110035069177 , 01<br>288500452621110035069041 , 0105412885004! | 05412885004526211100<br>52621110035069158 | 35069178 , 010541288500 | 452621110035069179 |
| basse                                                                                                    |                     |                                                                                         |                                           |                         |                    |
|                                                                                                    | Liste               | Visualisation adresse                                                                   |                                           |                         |                    |
| Accueil portail                                                                                              |                     |                                                                                         |                                           | 2                       |                    |
| Collect & Stamp / UVRD+                                                                                      |                     | Télécharger les récépissés V                                                            | Registered Print On D                     | erd Ø Retou             | IF                 |
| nvois recommandés                                                                                            | Affic               | her                                                                                     |                                           |                         |                    |
| Recherche via codes-                                                                                         | 5 résu              | Itats ont été trouvés.                                                                  |                                           |                         |                    |
| Parres<br>Recherche avancée                                                                                  |                     | Code-barres                                                                             | Date d'envoi                              | Centre de coût          | Statut 🕐           |
| Reciference avances                                                                                          |                     | 010541288500452621110035069177                                                          | 02/07/2012                                | CS000023928000          | Distribué          |
| Paquets                                                                                                    |                     | 010541288500452621110035069178                                                          | 02/07/2012                                | CS000023928000          | Distribué          |
| arres                                                                                                    | 1                   | 010541288500452621110035069041                                                          | 02/07/2012                                | CS000023928000          | Distribué          |
| Recherche avancée                                                                                            |                     | 010541288500452621110035069158                                                          | 02/07/2012                                | CS000023928000          | Distribué          |
| actures et annexes                                                                                           |                     | 010541288500452621110035069179                                                          | 02/07/2012                                | CS000023928000          | Distribué          |
|                                                                                                    | 5 résu              | ltats ont été trouvés.                                                                  |                                           |                         |                    |
| Rapport des transactions                                                                                     |                     |                                                                                         |                                           |                         |                    |
| Rapport des transactions                                                                                     |                     |                                                                                         |                                           |                         |                    |
| Rapport des transactions<br>Divers<br>options, matériel)                                                     | Vous avez           | : un souci avec un envoi recommandé? Ø                                                  |                                           |                         |                    |
| Rapport des transactions<br><u>Divers</u><br>(options, matériel)<br>Duitter                                  | Vous avez           | : un souci avec un envoi recommandé? Ø                                                  |                                           |                         |                    |
| Rapport des transactions<br>Divers<br>(options, matériel)<br>Duitter<br>Collect & Stamp / UVRD+              | Vous avez           | : un souci avec un envoi recommandé? Ø                                                  |                                           |                         |                    |
| tapport des transactions<br><u>Divers</u><br>options, matériel)<br><u>Duitter</u><br>Sollect & Stamp / UVRD+ | Vous avez           | : un souci avec un envoi recommandé? Ø                                                  |                                           |                         |                    |

Vos récépissés de dépôt sur support papier avec Registered Print on Demand

Les détails de votre commande se trouvent dans ce cadre (1). Il vous donne la possibilité de vérifier si le nombre de récépissés de dépôt enregistré par le système correspond à votre demande. Si vous désirez modifier votre commande, cliquez sur 'Précédent' (2). Vous retournerez alors à la page précédente où vous retrouverez votre sélection de départ.

Remplissez les coordonnées du destinataire (3) à qui les récépissés de dépôt seront envoyés et cliquez ensuite sur 'Suivant' (4).

| té de vérifier si le nombre de récépissés de<br>épôt enregistré par le système correspond à<br>otre demande. Si vous désirez modifier votre<br>ommande, cliquez sur 'Précédent' (2), Vous | bpost                                                                                                    | e Shop                                                                                                    |
|----------------------------------------------------------------------------------------------------|----------------------------------------------------------------------------------------------------|----------------------------------------------------------------------------------------------------|
| tournerez alors à la page précédente où<br>ous retrouverez votre sélection de départ.                                                                                                    | Vous êtes<br>DUMMY                                                                                                    | Commande d'impressions de récépissés électroniques de dépôt                                                                                                    |
| emplissez les coordonnées du destinataire<br>3) à qui les récépissés de dépôt seront<br>nvoyés et cliquez ensuite sur 'Suivant' (4).                                                      | <u>Accueil</u><br>Modification du mot de<br>passe                                                                                                    | Détails de la commande<br>Nombre de récépissés de depôt commandés: 5.<br>Montant de la commande: £12.5. 1<br>Ce montant sera imputé sur votre prochaine facture.                                                                                                    |
|                                                                                                    | Accueil portail<br>Collect & Stamp / UVRD+<br>Envois recommandés<br>> Recherche via codes-<br>barres<br>> Recherche avancée<br>Paquets<br>> Recherche via codes-<br>barres<br>> Recherche avancée<br>Factures et annexes<br>Rapport des transactions<br>Divers<br>(options, matériel) | Coordonnées du destinataire         Entreprise         Nom *       DUMMY         Rue *       Centre Monnaie         Nr *       1         Code postal *       1000         Pays       Belgique         Seule la version électronique originale de ce récépissé de dépôt ainsi que sa version imprimée par bpost (et non une version imprimée par autrui) sont certifiées par bpost et ont une valeur légale.         Les récépissés de dépôts commandés via l'option « on-demand » sont livrés dans un délai de 3 jours à dater de la commande.         2       Précédent |
|                                                                                                    |                                                                                                    |                                                                                                    |

L'impression émanant de bpost, nous certifions avons traité votre envoi comme

juridique à vos récépissés de dépôt, en cas de procédure judiciaire par exemple

Vos récépissés de dépôt sur support papier avec Registered Print on Demand

Sur cette page, vous voyez les détails de votre commande (1), le prix total de votre commande ainsi que l'adresse à laquelle vos récépissés de dépôt seront envoyés.

Après avoir vérifié que ces données soient correctes, cliquez sur '**Confirmer la commande**' (2).

Vous recevrez vos récépissés de dépôt sur support papier 3 jours ouvrables après la commande.

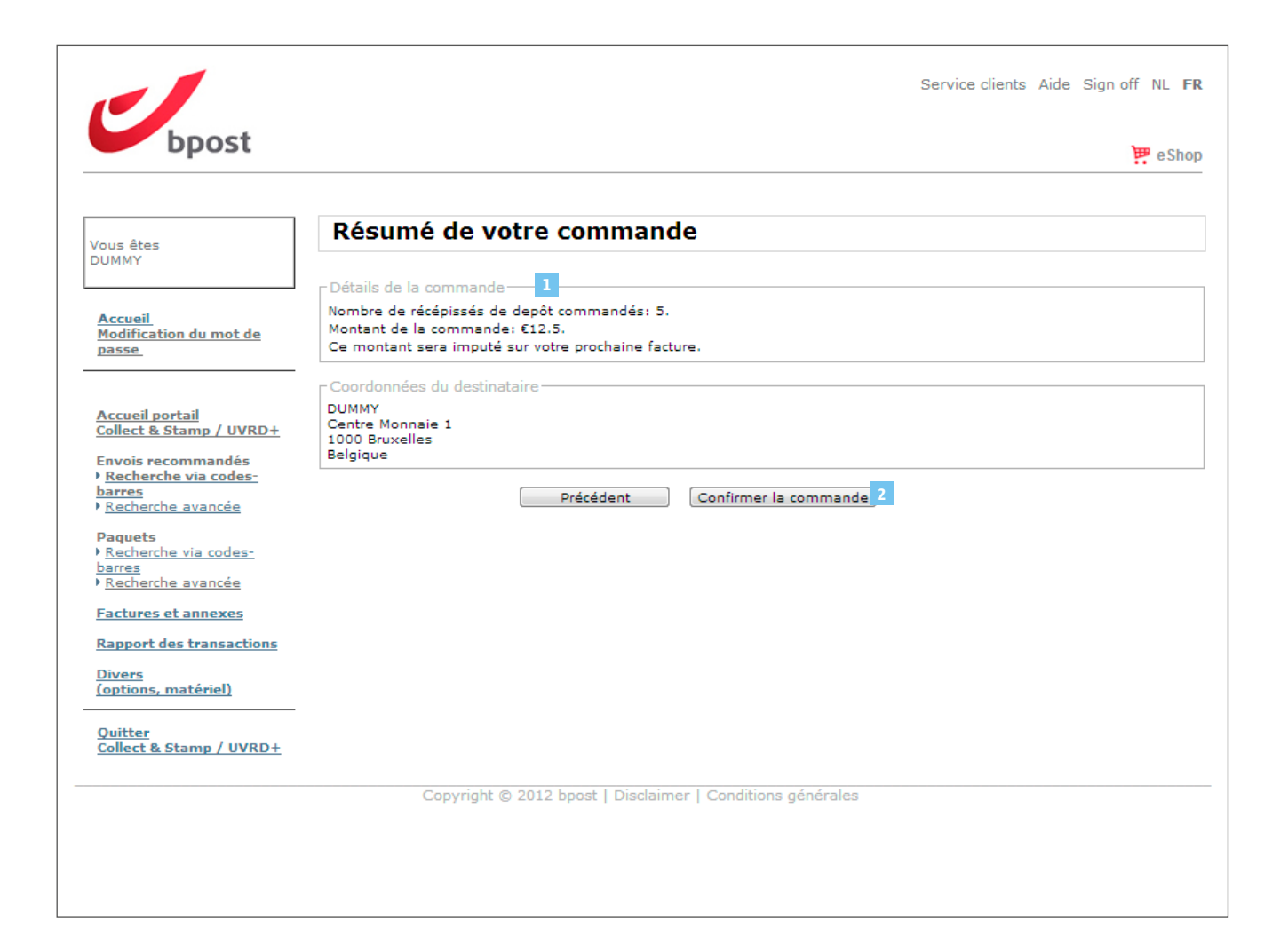

Un problème avec votre récépissé électronique de dépôt ?

#### Disponibilité de vos récépissés électroniques de dépôt

Les récépissés électroniques de dépôt sont disponibles sur le portail web sécurisé de Collect & Stamp, à partir du lendemain du traitement de votre envoi recommandé.

Si, après avoir cherché votre récépissé électronique de dépôt sur le portail Collect & Stamp soit grâce à son code-barres recommandé, soit via la recherche avancée, vous ne le retrouvez pas (1), cliquez sur le lien '**Vous avez un souci avec un envoi recommandé ?**' (2).

Ce lien vous mènera vers un formulaire vous permettant de demander la régénération du récépissé manquant.

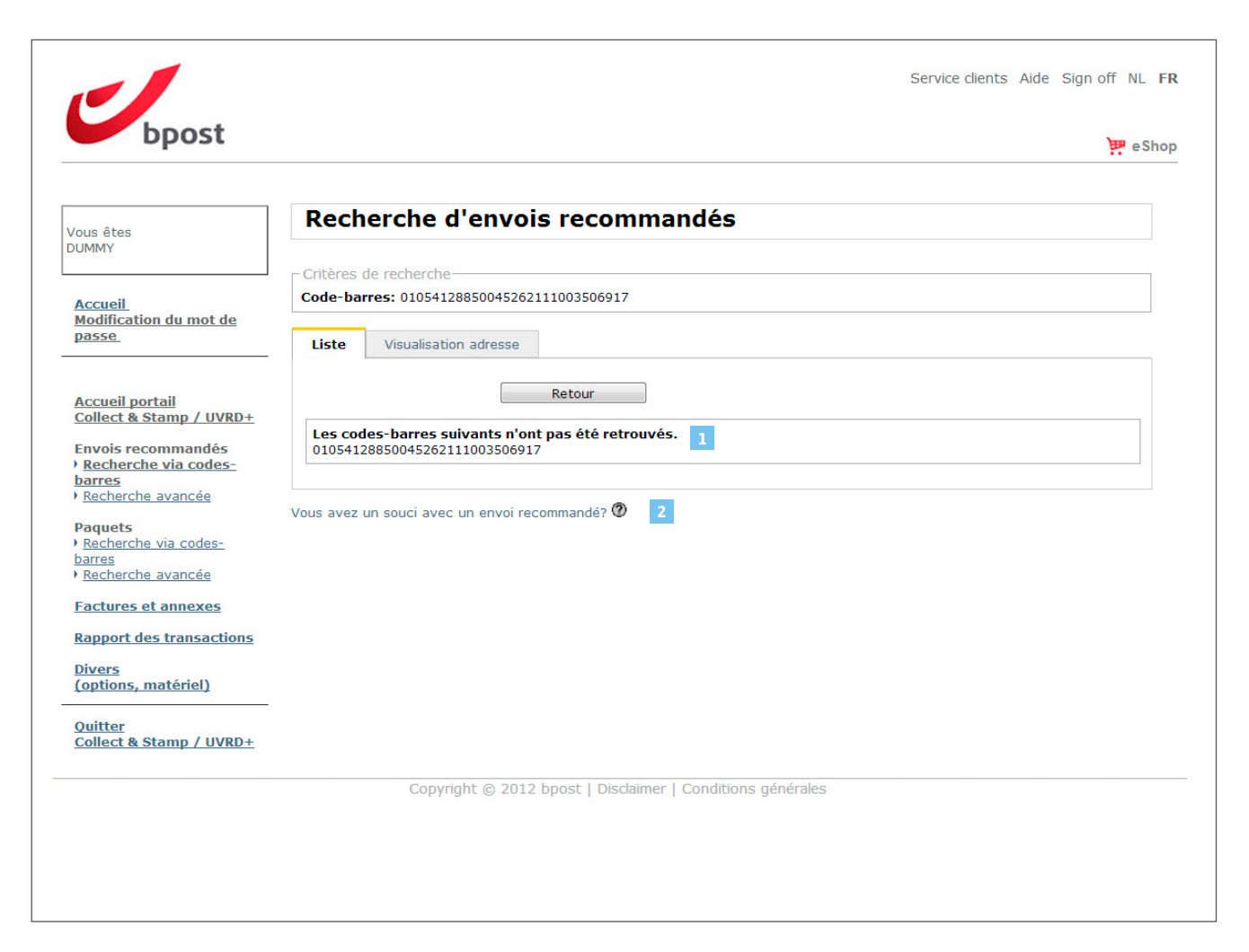

#### Un problème avec votre récépissé électronique de dépôt ?

#### Demande de récépissé de dépôt

Introduisez les détails de votre envoi recommandé pour que bpost vous fournisse le récépissé électronique y afférent. Les données suivantes sont requises pour le traitement de votre demande :

- le numéro du code-barres de l'envoi recommandé (1)
- la date d'envoi (2)
- les coordonnées du destinataire (3)
- le numéro du centre de coût expéditeur (4)

Une fois les champs requis remplis, cliquez sur '**Envoyer**' (<u>5</u>). Votre demande sera envoyée à bpost qui identifiera si votre envoi a effectivement été traité par ses services. Le cas échéant, le récépissé de dépôt vous sera envoyé par voie postale dans le délai nécessaire à sa recherche.

| Dpost                                      |                                      |           |       |
|--------------------------------------------|--------------------------------------|-----------|-------|
|                                            |                                      |           |       |
|                                            |                                      |           |       |
| ous êtes                                   | Demande récépissé de dépô            | t         |       |
| UMMY                                       |                                      |           |       |
|                                            | Détail de l'envoi recommandé         |           |       |
| Accueil                                    | Code-barres *                        | 1         |       |
| Modification du mot de<br>Dasse            | Date d'expédition                    | 2         |       |
|                                            | Commentaires                         |           |       |
| A                                          |                                      |           |       |
| Accueil portall<br>Collect & Stamp / UVRD+ |                                      |           |       |
| Envois recommandés                         |                                      |           |       |
| Recherche via codes-                       | Coordonnées du destinataire 🖉 — 3    |           |       |
| Recherche avancée                          | Nom*                                 |           |       |
| Paquets                                    | Rue *                                | Nr*       | Boîte |
| Recherche via codes-<br>barres             | Code postal*                         | Ville *   |       |
| Recherche avancée                          | Pays Belgique                        | •         |       |
| Factures et annexes                        |                                      | (t) = (b) |       |
| Rapport des transactions                   | Données de l'expéditeur 4            | _         |       |
| Divers                                     | Numero de contrat Toutes les valeurs | • @       |       |
| (options, matériel)                        | Centre de cout Toutes les valeurs    |           | • ⑦   |
| Quitter                                    | Contact @                            |           |       |
| Collect & Stamp / UVRD+                    | Nom*                                 |           |       |
|                                            | Rue *                                | Nr*       | Boîte |
|                                            | Code postal*                         | Ville *   | 7     |
|                                            | Pays Belgique                        |           |       |
|                                            | Adresse *                            | •         |       |
|                                            | e-mail                               |           |       |
|                                            | Teléphone *                          |           |       |

#### PRÉCÉDENT SOMMAIRE SUIVANT

## Navigation dans l'application en ligne Collect & Stamp Factures et annexes

Vous pouvez consulter mensuellement vos factures ainsi que les annexes contenant les détails des transactions.

La recherche de transactions mensuelles et annexes peut s'effectuer de 5 manières :

- Sur base de **votre numéro de facture**
- Sur base de **votre numéro de contrat**
- Sur base de **vos centres de coût**
- Sur base de la période de facturation
- Sur base du **centre de coût**

Sur le plan du contenu, le résultat de votre recherche contient les mêmes informations que celles qui figurent sur la facture papier que vous recevez tous les mois. En revanche, il diffère au niveau de la mise en page et de la valeur juridique.

- Les transactions factures ne sont disponibles sur le portail web qu'après génération des données de facturation par le service facturation de bpost et envoi par courrier de la facture papier. Vos factures papier vous sont envoyées tous les mois.
- Les informations figurant sur le portail web complètent celles figurant sur la facture papier ; elles ne remplacent pas votre facture papier et n'ont pas de valeur juridique.
- L'écran utilisé pour la recherche de transactions factures permet également de consulter les annexes y afférentes. Ces annexes sont consultables au format Excel. Chaque centre de coût (tel que défini dans votre contrat) fait l'objet d'un onglet distinct. Les annexes contiennent des informations complémentaires et détaillées qui ne figurent pas sur la facture papier.
- Nombre d'envois par jour et par type
- Prix d'affranchissement unitaire
- Frais de traitement par type d'envoi

Vous trouverez ci-après une présentation pas à pas des différentes composantes de l'écran.

## Navigation dans l'application en ligne Collect & Stamp Factures et annexes

## 1 Choisissez la fonction « Factures et annexes »

Vous arrivez sur l'écran de recherche « **Re**chercher transactions factures et annexes ».

Introduisez votre critère de recherche

La recherche peut s'effectuer de **5 manières** différentes :

Sur base de votre numéro de facture (2)

- Ce numéro figure dans le haut de votre facture papier Collect & Stamp.
- Il commence par les chiffres 1046.....

Sur base de votre numéro de contrat (3)

 Ce critère vous permet de ne sélectionner qu'un seul de vos contrats au cas où vous en auriez plusieurs liés à votre profil d'utilisateur.

#### Sur base d'un centre de coût (4)

- Tous les centres de coût auxquels vous avez accès sont listés dans le menu déroulant.
- Sélectionnez le centre de coût pour lequel vous souhaitez consulter la facture ou les annexes.

|                                                                                                |                                                                                                    | Service clients Aide Sign off NL <b>FR</b> |
|------------------------------------------------------------------------------------------------|----------------------------------------------------------------------------------------------------|--------------------------------------------|
| Dpost                                                                                          |                                                                                                    | 📅 e Shop                                   |
| Vous êtes<br>DUMMY                                                                             | Rechercher transactions factures et an                                                                                           | nexes                                      |
| Accueil<br>Modification du mot de<br>passe                                                     | Période de facturation<br>2 Numéro de la facture<br>3 Numéro de contrat<br>4 Centre de coût<br>Période Sélectionnez une valeur • | • 0                                        |
| <u>Accueil portail</u><br>Collect & Stamp / UVRD+                                              | Centre de coût PRS                                                                                                    |                                            |
| Envois recommandés<br><u>Recherche via codes-</u><br><u>barres</u><br><u>Recherche avancée</u> | Rechercher                                                                                                    |                                            |
| Paquets<br>▶ <u>Recherche via codes-</u><br><u>barres</u><br>▶ <u>Recherche avancée</u>        |                                                                                                    |                                            |
| Factures et annexes                                                                            |                                                                                                    |                                            |
| <u>Rapport des transactions</u><br><u>Divers</u><br>(options, matériel)                        |                                                                                                    |                                            |
| <u>Quitter</u><br>Collect & Stamp / UVRD+                                                      |                                                                                                    |                                            |
|                                                                                                | Copyright © 2012 bpost   Disclaimer   Conditions généra                                                                          | les                                        |
|                                                                                                |                                                                                                    |                                            |

## Navigation dans l'application en ligne Collect & Stamp Factures et annexes

#### Sur base de la période de facturation (6)

- Sélectionnez la période de recherche : le menu déroulant vous propose des valeurs par défaut. Vous pouvez également choisir une date de début (« De ») et une date de fin (« Jusqu'à ») en cliquant sur « Autre ».
- Une seule facture est créée chaque mois par centre de coût ; il faut donc toujours préciser le premier et le dernier jour du mois pour effectuer une recherche sur base de la période de facturation.

#### Sur base du numéro PRS de votre centre de coût (7)

- Le numéro PRS est votre numéro de client unique mentionné sur toutes vos factures.
- Introduisez vos critères de recherche et cliquez sur « Rechercher ».

|                                                                                                    | Service clients Aide Sign off NL                                                                                                    | FR |
|----------------------------------------------------------------------------------------------------|----------------------------------------------------------------------------------------------------|----|
| bpost                                                                                              | 📅 e Sh                                                                                                    | op |
| Vous êtes<br>DUMMY                                                                                 | Rechercher transactions factures et annexes                                                                                                    |    |
| <u>Accueil</u><br><u>Modification du mot de</u><br><u>passe</u>                                    | Période de facturation<br>Numéro de la facture<br>Numéro de contrat<br>Centre de coût<br>Toutes les valeurs<br>Période<br>- Sélectionnez une valeur v |    |
| Accueil portail<br>Collect & Stamp / UVRD+                                                         | 7 Centre de coût PRS                                                                                                    |    |
| Envois recommandés<br>> <u>Recherche via codes-</u><br><u>barres</u><br>> <u>Recherche avancée</u> | Rechercher 8                                                                                                    |    |
| Paquets<br>▶ <u>Recherche via codes-</u><br><u>barres</u><br>▶ Recherche avancée                   |                                                                                                    |    |
| Factures et annexes                                                                                |                                                                                                    |    |
| <u>Rapport des transactions</u><br><u>Divers</u><br>(options, matériel)                            |                                                                                                    |    |
| <u>Quitter</u><br><u>Collect &amp; Stamp / UVRD+</u>                                               |                                                                                                    |    |
|                                                                                                    | Copyright © 2012 bpost   Disclaimer   Conditions générales                                                                                            |    |
|                                                                                                    |                                                                                                    |    |
|                                                                                                    |                                                                                                    |    |

## Navigation dans l'application en ligne Collect & Stamp Factures et annexes

Le résultat de votre recherche s'affiche. Les informations suivantes apparaissent :

- votre numéro de facture (1)
- le numéro PRS du client (2)
- le numéro PRS du centre de coût sélectionné (3)
- votre **nom de client** (4)
- la période de facturation (5)

À la dernière colonne, figure une petite icône Excel (6). Si vous cliquez sur cette icône, l'annexe afférente à la facture concernée s'affiche en format Excel.

En-dessous des résultats de recherche figure une petite icône Excel (7) avec la mention « **Options d'exportation** ».

Si vous cliquez sur cette icône, les informations figurant à l'écran sont exportées dans un tableau Excel.

## 0

Ce tableau Excel donne un aperçu détaillé du nombre et du type d'envoi pour chaque jour du mois. Si vous avez défini plusieurs centres de coût dans votre contrat, un onglet distinct et détaillé sera généré pour chacun d'eux.

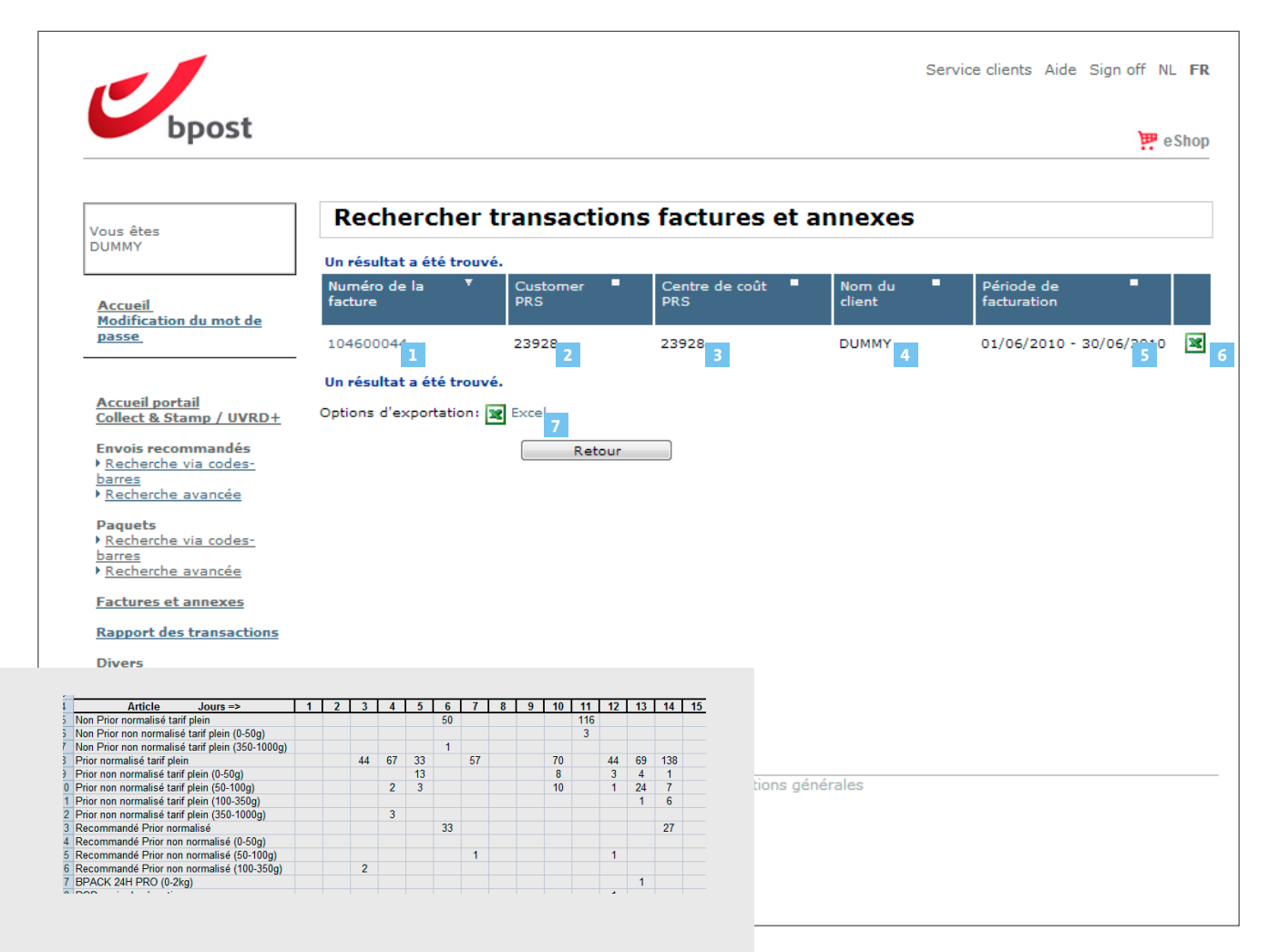

Vous pouvez générer des rapports personnalisés sur base de vos données de facturation en Excel. (1)

- Dans le champ « Numéro de contrat »,
   (2) sélectionnez le numéro de contrat pour lequel vous souhaitez avoir un rapport.
- Dans le champ « Id opérationnel » (3), sélectionnez l'ID opérationnel pour lequel vous souhaitez générer des rapports. Ils s'affichent lorsque vous cliquez sur la petite flèche, à droite.
- Vous pouvez affiner votre recherche dans la zone « Info des transactions » (4). Vous pouvez effectuer un tri en fonction des critères suivants :

• **Période** (5) En introduisant vous-même une date de commande initiale et finale.

ATTENTION : limité à un maximum de 1000 transactions par recherche. Lorsque ce maximum est dépassé, il est conseillé de restreindre la période sur laquelle porte votre recherche.

|                                                                                                    |                                                                                                | Service clients Aide Sign off NL FR |
|----------------------------------------------------------------------------------------------------|------------------------------------------------------------------------------------------------|-------------------------------------|
| bpost                                                                                                    |                                                                                                | 📅 e Shop                            |
| Vous êtes<br>DUMMY                                                                                                    | Rapport des transactions                                                                       |                                     |
| Accueil<br>Modification du mot de<br>passe                                                                                                    | Info du Contrat       2     Numéro de contrat       3     Id opérationnel   Toutes les valeurs | • Ø                                 |
| Accueil portail<br>Collect & Stamp / UVRD+<br>Envois recommandés<br>> Recherche via codes-<br>barres<br>> Recherche avancée<br>Paquets<br>> Recherche via codes-<br>barres<br>> Recherche avancée | Info des transactions 4<br>5 Période * Sélectionnez une valeur                                 |                                     |
| Practures et annexes       Rapport des transactions       Divers<br>(options, matériel)       Quitter<br>Collect & Stamp / UVRD+                                                                  |                                                                                                |                                     |
|                                                                                                    | Copyright © 2012 bpost   Disclaimer   Conditions ge                                            | énérales                            |

Service clients Aide Sign off NL FR

- 0

🕮 e Shop

## **Navigation dans l'application en ligne Collect & Stamp** Rapports

Vous êtes DUMMY

Accueil

passe

Accueil portail

Modification du mot de

Collect & Stamp / UVRD+

Envois recommandés

Recherche via codes-

#### Code-barres (6) Il s'agit du code-barres de votre envoi

recommandé ou de votre paquet. Si vous l'avez. introduisez-le.

#### • Type d'envoi (7) Recommandé, RP, pli judiciaire, paquets

- Cliquez sur « Générer rapport (8) » pour lancer l'opération.
- Les données suivantes apparaissent dans le rapport Excel :
- Liste des envois effectués par type d'envoi pour la période choisie
- Poids total des envois effectués par type ďenvoi
- Montant total (hors TVA) des envois effectués par type d'envoi

#### barres Pli judiciaire Recherche avancée Paquets Paquets \* Champ obligatoire Recherche via codesbarres Recherche avancée Générer rapport 8 Factures et annexes Rapport des transactions natériel) • La différence entre les rapports et les annexes de factures réside dans le fait que les rapports peuvent être générés sur tamp / UVRD+ une période de plus d'un mois. Copyright © 2012 bpost | Disclaimer | Conditions générales • Il n'est pas possible de sauvegarder des rapports sur le portail web, vous devez les sauvegarder sur votre propre PC. • Il n'est pas possible de sauvegarder un template (modèle) personnalisé sur le portail web afin de le réutiliser pour la création de rapports ultérieurs.

**Rapport des transactions** 

Période \*

Toutes les valeurs

Toutes les valeurs

Recommandé

RP 

-- Sélectionnez une valeur -- 👻

- 0

-Info du Contrat

Info des transactions

Numéro de contrat

Id opérationnel

Code-barres

Type d'envoi

#### Liens utiles, commander du matériel, activer des options

Dans cette partie (1), vous pouvez effectuer **4 opérations** :

- Consulter le statut de vos envois recommandés et de vos paquets via Track & Trace
- Commander du matériel pour la préparation de vos envois Collect & Stamp
- Envoyer une demande en ligne pour activer une option du service Collect & Stamp
- **Consulter des informations produit** sur le service Collect & Stamp

| bpost                                                              | 퍶 eSh                                                                                                    |
|--------------------------------------------------------------------|----------------------------------------------------------------------------------------------------|
|                                                                    |                                                                                                    |
| Vous êtes                                                          | Collect & Stamp / UVRD+                                                                                                    |
| DUMMY                                                              | Cher client,                                                                                                    |
| Accueil                                                            | Bienvenue dans la nouvelle version du portail Collect & Stamp / UVRD+.                                                                                                    |
| Modification du mot de                                             | Nous y avons apporté un ensemble de modifications visant à :                                                                                                    |
| passe                                                              | <ul> <li>améliorer les fonctionnalités de recherche de vos paquets ;</li> <li>faciliter la génération des récépissés de dépôt de vos envois recommandés.</li> </ul>                                                                                                    |
| Accueil portail                                                    | Pour les <b>paquets</b> et les <b>recommandés</b> , outre le résultat de votre recherche affiché en liste, vous avez dorénavant la<br>possibilité de <b>visualiser l'adresse du destinataire</b> .                                                                                                    |
| Collect & Stamp / UVRD+                                            | Pour les <b>recommandés</b> , que vous fassiez votre recherche via le code-barres recommandé ou sur une période, vous pourre                                                                                                    |
| Envois recommandés  Recherche via codes- barres  Recherche avancée | telecharger votre receptse de depot certine electroniquement. La version electronique, certinee par opost, a valeur legal<br>Chaque récéptseé de dépôt est fourni dans un <u>pdf individuel</u> , reprenant les coordonnées de l'expéditeur, le nom et l'adres<br>du destinataire et la date de dépôt. |
| Paquets                                                            | Vous pouvez également :                                                                                                    |
| Recherche via codes-<br><u>barres</u> Recherche avancée            | consulter les annexes détaillées de vos factures     commander du matériel     demander d'actions                                                                                                    |
| Factures et annexes                                                | L'équipe Collect & Stamp / UVRD+                                                                                                    |
| Rapport des transactions                                           |                                                                                                    |
| <u>Divers</u><br>(options, matériel)                               | Inscrivez-vous ici pour recevoir un avertissement par email lorsque la Collecte de votre courrier ne peut avoir lie comme prévu.                                                                                                    |
| <u>Quitter</u><br>Collect & Stamp / UVRD+                          |                                                                                                    |
|                                                                    | Copyright © 2012 bpost   Disclaimer   Conditions générales                                                                                                    |

#### Liens utiles, commander du matériel, activer des options

#### Consulter le statut de vos envois recommandés et de vos paquets via Track & Trace

• Si vous cliquez sur ce lien, vous arrivez sur la page internet de bpost qui vous permet de connaître le statut de vos envois recommandés et paquets sans quitter le portail web Collect & Stamp.

Pour effectuer ce type de recherche, vous devez disposer du numéro de code-barres de votre envoi recommandé ou paquet.

| R DE EN                                          | Service Clientèle   Aide                                |
|--------------------------------------------------|---------------------------------------------------------|
|                                                  |                                                         |
| hercher un envoi                                 |                                                         |
| Entrez le(s)<br>code(s)-barres -<br>un par ligne | Rechercher                                              |
| Entrez la<br>référence client                    | Rechercher                                              |
|                                                  |                                                         |
| Copyright © 2012 bpost                           | t   Clause de non-responsabilité   Conditions générales |
| Copyright © 2012 bpost                           | t   Clause de non-responsabilité   Conditions générales |
| Copyright © 2012 bpost                           | t   Clause de non-responsabilité   Conditions générales |
| Copyright © 2012 bpost                           | t   Clause de non-responsabilité   Conditions générales |
| Copyright © 2012 bpost                           | t   Clause de non-responsabilité   Conditions générales |
| Copyright © 2012 bpost                           | t   Clause de non-responsabilité   Conditions générales |
| Copyright © 2012 bpost                           | t   Clause de non-responsabilité   Conditions générales |

#### Liens utiles, commander du matériel, activer des options

## Commander du matériel pour la préparation de vos envois Collect & Stamp

- En cliquant sur ce lien (1), apparaît un formulaire vous permettant de commander du matériel pour la préparation de vos envois Collect & Stamp.
- Lorsque vous commandez du matériel, veillez à compléter tous les champs obligatoires (ID opérationnel et personne de contact), afin de garantir un traitement et une livraison sans failles de votre commande.
- Veuillez tenir compte également des quantités minimales et maximales autorisées et ne commander que ce dont vous avez réellement besoin.
- Votre commande vous est envoyée dans les 7 jours ouvrables pour les codes-barres et 4 jours ouvrables pour le reste du matériel.

|                                                                                                    | Seconnecter Contact Aide NL FR DI                               |
|----------------------------------------------------------------------------------------------------|-----------------------------------------------------------------|
| boost                                                                                                    | م                                                               |
| Particuliers Entreprises Groupe bpost                                                                                                    | f 🖿 🔊 Yuu 🖮 e Sho                                               |
| Envoyer Recevoir Gestion de documents Solutions sectorielles Outils en ligne Tarifs                                                                                                    | Service clients A propos de bpost business                      |
| Brochures Commande de matériel Recherche Ma facture Newsletters Statut de nos services Contact                                                                                                    | Questions fréquentes                                            |
| Formulaire de commande d'étiquettes, documents et autres consommables                                                                                                    |                                                                 |
| Chère Cliente, cher Client,                                                                                                    |                                                                 |
| 3ienvenue sur la page 'Matériel' du site de bpost.                                                                                                    |                                                                 |
| Dans un souci de vous simplifier l'utilisation des nos services, vous trouverez dans cet espace l'essentiel des                                                                                                    | documents, bordereaux et formulaires nécessaires à l'envoi de : |
| un courrier recommandé     un paquet     des envois Direct Mail     Collect & Send     Collect & Stamp     Collect & Stamp     Service Enlèvement et Préparation Prépostale (RD+)                                                                                                    |                                                                 |
|                                                                                                    |                                                                 |
| l'éléchargez les documents disponibles sur cette page ou complétez vos coordonnées ci-dessous et spécifiez<br>juelques jours ouvrables, vous recevrez le(s) document(s) demandé(s) dans votre boîte aux lettres.                                                                                                    | : queis documents vous souhaitez recevoir par bpost. Endeans    |
| Téléchargez les documents disponibles sur cette page ou complétez vos coordonnées ci-dessous et spécifiez<br>quelques jours ouvrables, vous recevrez le(s) document(s) demandé(s) dans votre boîte aux lettres.                                                                                                    | quels documents vous souhaitez recevoir par bpost. Endeans      |
| éléchargez les documents disponibles sur cette page ou complétez vos coordonnées ci-dessous et spécifiez<br>quelques jours ouvrables, vous recevrez le(s) document(s) demandé(s) dans votre boîte aux lettres.                                                                                                    | quels documents vous souhaitez recevoir par bpost. Endeans      |
| éléchargez les documents disponibles sur cette page ou complétez vos coordonnées ci-dessous et spécifiez<br>juelques jours ouvrables, vous recevrez le(s) document(s) demandé(s) dans votre boîte aux lettres.<br>Commandez uniquement ce dont vous avez besoin.                                                                                                    | . queis documents vous souhaitez recevoir par bpost. Endeans    |
| réléchargez les documents disponibles sur cette page ou complétez vos coordonnées ci-dessous et spécifiez<br>quelques jours ouvrables, vous recevrez le(s) document(s) demandé(s) dans votre boîte aux lettres.<br>Commandez uniquement ce dont vous avez besoin.<br>Envoyer une lettre internationale<br>Environ envois PRIOR International                                                                     | cqueis documents vous souhaitez recevoir par bpost. Endeans     |
|                                                                                                    | Commander pièces<br>( min.140 - max.1400, multiple de 28 )      |
| éléchargez les documents disponibles sur cette page ou complétez vos coordonnées ci-dessous et spécifiez<br>juelques jours ouvrables, vous recevrez le(s) document(s) demandé(s) dans votre boîte aux lettres.  Commandez uniquement ce dont vous avez besoin.  Envoyer une lettre internationale  Etiquette A-Prior pour les envois PRIOR International (Montrer image/masquer)  Envoyer un courrier recommandé | Commander pièces<br>( min.140 - max 1400, multiple de 28 )      |
|                                                                                                    | Commander pièces<br>(min.140 - max.1400, multiple de 28)        |

#### Liens utiles, commander du matériel, activer des options

#### Envoyer une demande en ligne pour activer les options du service Collect & Stamp

Si vous cliquez sur ce lien, vous arrivez sur un formulaire internet qui vous permet de demander l'activation d'une option Collect & Stamp comme :

- $\cdot$  One Day Early Collect
- Temporary Stop Holidays
- Secured Pick Up

## 0

Ce type de demande doit nous être adressé au minimum 5 jours ouvrables à l'avance, afin que nous puissions garantir l'activation des services demandés dans les temps.

| _                                                                                           |                           |                                  | Seconnecter Contact Alde NE TR DE |
|---------------------------------------------------------------------------------------------|---------------------------|----------------------------------|-----------------------------------|
| bpost                                                                                       |                           |                                  | Q                                 |
| articuliers Entreprises                                                                     | Groupe bpost              |                                  | 😕 e Shoj                          |
| ctivation VAS                                                                               |                           |                                  |                                   |
|                                                                                             |                           |                                  |                                   |
| Formulaire de                                                                               | e demande d'activation d' | options                          |                                   |
|                                                                                             |                           |                                  |                                   |
|                                                                                             |                           |                                  |                                   |
|                                                                                             |                           |                                  |                                   |
| 1 Données p                                                                                 | rofessionnelles           |                                  |                                   |
| Société ou organisatio                                                                      | n:                        |                                  |                                   |
| ID Opérationnel :                                                                           | CS                        | 0                                |                                   |
| Nom :                                                                                       |                           |                                  |                                   |
|                                                                                             |                           |                                  |                                   |
| Prénom :                                                                                    |                           |                                  |                                   |
| Prénom :<br>Salutation :                                                                    | ⊛ Mr ⊚ Mme                |                                  |                                   |
| Prénom :<br>Salutation :<br>Fonction :                                                      | ⊚ Mr ⊚ Mme                |                                  |                                   |
| Prénom :<br>Salutation :<br>Fonction :<br>Rue :                                             | ⊚ Mr ⊚ Mme                |                                  |                                   |
| Prénom :<br>Salutation :<br>Fonction :<br>Rue :                                             | Mr Mme                    |                                  |                                   |
| Prénom :<br>Salutation :<br>Fonction :<br>Rue :<br>Code postal :                            | Mr Mme  Numéro : Boite :  |                                  |                                   |
| Prénom :<br>Salutation :<br>Fonction :<br>Rue :<br>Code postal :<br>Commune :               | Mr Mme  Numéro : Boite :  |                                  |                                   |
| Prénom :<br>Salutation :<br>Fonction :<br>Rue :<br>Code postal :<br>Commune :<br>Tél./GSM : | Mr Mme  Numéro : Boite :  | (EX: 0478123456 ou 003222761234) |                                   |

#### Liens utiles, commander du matériel, activer des options

## Consulter des informations produit sur le service Collect & Stamp

Si vous cliquez sur ce lien, vous arrivez sur la page produit Collect & Stamp. Cette page présente toutes les informations de base sur le service Collect & Stamp (options, tarifs, questions pratiques).

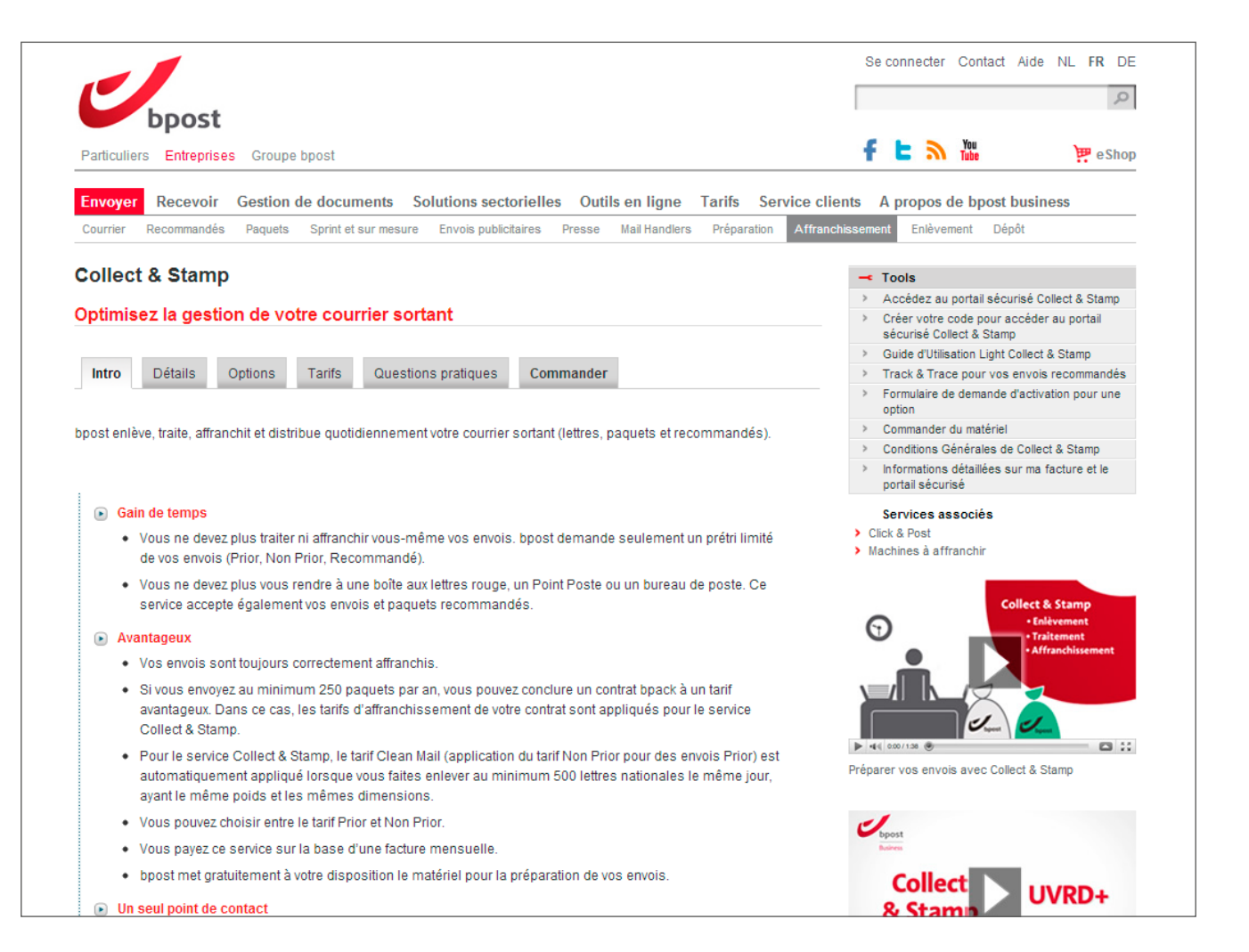

#### PRÉCÉDENT SOMMAIRE SUIV

#### SUIVANT

## Navigation dans l'application en ligne Collect & Stamp Gérer les droits d'accès

Dans un chapitre précédent, nous avons expliqué comment vous pouvez facilement accéder à l'application en ligne Collect & Stamp par le biais de votre administrateur ou du formulaire internet figurant sur notre site. Certains cas relatifs à la gestion des utilisateurs nécessitent cependant un complément d'informations.

#### Créer et gérer des utilisateurs en tant qu'administrateur

Certains utilisateurs de notre portail clients sont habilités à agir en tant qu'« administrateurs » pour leur entreprise.

Concrètement, cela signifie qu'ils peuvent créer des utilisateurs ayant les mêmes droits ou moins de droits qu'eux-mêmes. Vous devenez administrateur lorsque...

#### vous êtes le premier à demander accès à l'application en ligne Collect & Stamp pour votre entreprise

Nos services internes vous octroient le droit d'agir en tant qu'administrateur Collect & Stamp pour le reste de votre entreprise. Ce faisant, par votre intermédiaire, de nouveaux utilisateurs peuvent avoir accès à l'application plus rapidement, sans avoir à compléter le formulaire internet.

## votre administrateur vous octroie explicitement des droits d'administrateur

Les administrateurs déjà existants peuvent vous octroyer explicitement des droits vous permettant d'agir vous- même en tant qu'administrateur.

La création d'utilisateurs et la gestion de leurs droits s'effectuent via le module « **User Management** » (1) du portail web. Ces opérations sont relativement intuitives. Par conséquent, nous nous limiterons à les aborder dans les grandes lignes.

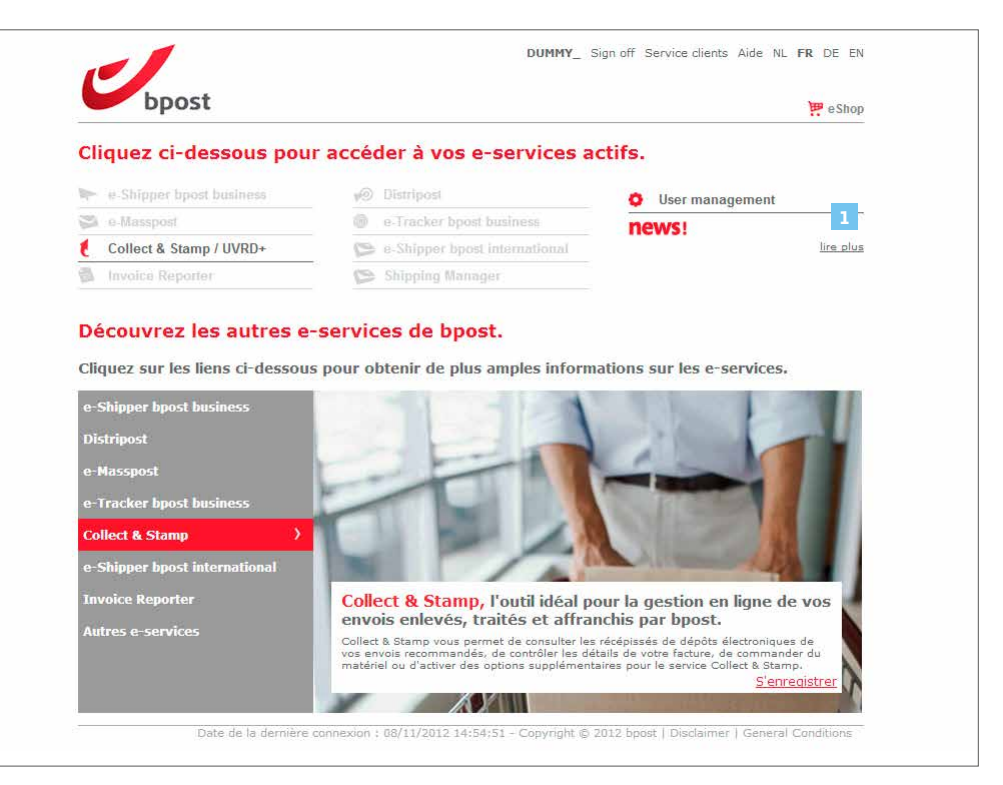

## Navigation dans l'application en ligne Collect & Stamp Gérer les droits d'accès

#### Créer un nouvel utilisateur

La procédure suivante permet de créer facilement un nouvel utilisateur dans le module « **User Management** » :

- 1. Cliquez sur « **Mes utilisateurs** » (1) dans la barre de navigation.
- 2. La liste des utilisateurs existants de votre compte s'affiche. Au bas de la liste, cliquez sur « **Créer utilisateur** ».
- 3. Introduisez les données personnelles du nouvel utilisateur dans la fenêtre qui s'affiche.
- 4. Il s'agit ensuite de sélectionner les droits nécessaires en matière de gestion d'utilisateurs pour ce nouvel utilisateur (il ne s'agit pas de droits se rapportant aux applications, ce point sera abordé en détails plus loin).

Si vous cliquez ensuite sur « **Fin** », la liste de vos utilisateurs s'affiche à nouveau. Le nouvel utilisateur y figure désormais. Celui-ci ne dispose encore toutefois d'aucun droit sur les applications. Pour qu'il en soit autrement, vous devez lui attribuer des droits pour des applications spécifiques. Ce point fait l'objet du paragraphe suivant.

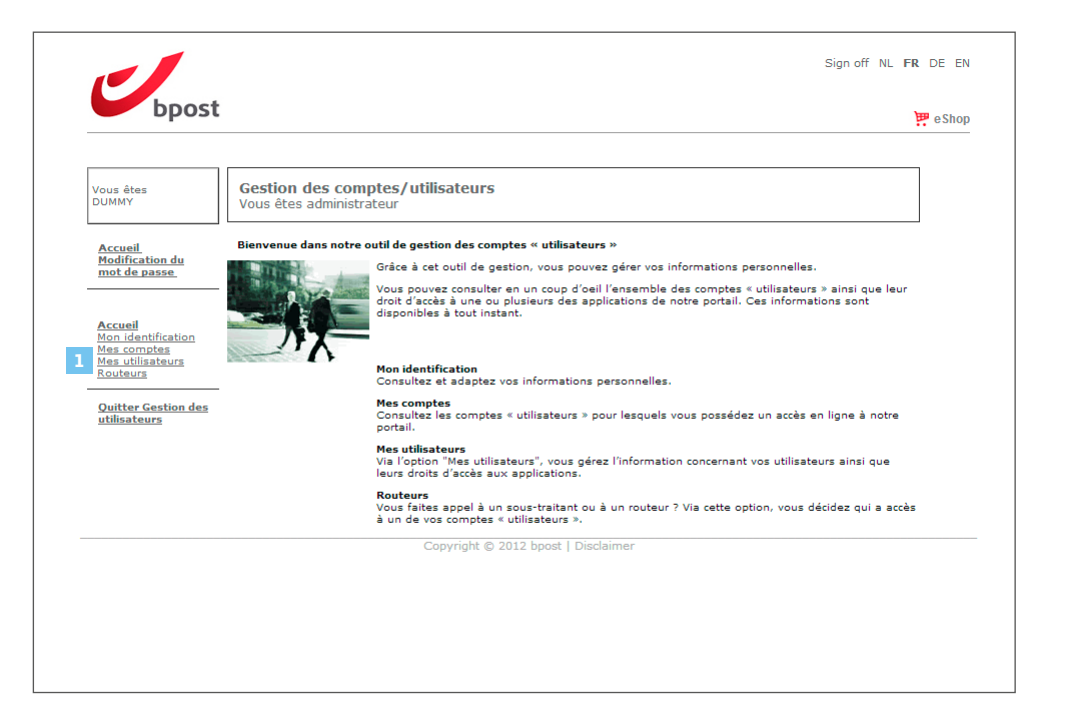

0

- · Choisissez de préférence un nom d'utilisateur facile à retenir.
- Le mot de passe que vous créez n'est que provisoire. Lorsque le nouvel utilisateur se connectera pour la première fois à l'aide du mot de passe que vous lui avez attribué, le système lui demandera s'il souhaite le modifier.

## Navigation dans l'application en ligne Collect & Stamp Gérer les droits d'accès

#### Gérer les droits d'un utilisateur concernant Collect & Stamp

Afin de permettre au nouvel utilisateur que vous venez de créer d'utiliser réellement les applications du portail de bpost, vous devez lui octroyer les droits nécessaires sur les applications. Pour ce faire, procédez comme suit au départ de la liste des utilisateurs :

- · Cliquez sur « Autorisations » derrière l'utilisateur concerné.
- Une première liste contient les contrats auxquels vous êtes liés. Vous pouvez choisir à quel contrat l'utilisateur que vous venez de créer à accès.
- Une seconde liste reprend les différentes fonctions disponibles. À l'aide des cases de sélection, indiquez les fonctions auxquelles cet utilisateur peut avoir accès :
- Recherche avancée pour les envois recommandés
- Recherche avancée pour paquets
- Recherche via codes-barres pour les envois recommandés
- Recherche via codes-barres pour paquets
- Demande d'impression des récépissés de dépôt de vos envois recommandés
- Recherche factures

 Pour que l'utilisateur ait effectivement accès à Collect & Stamp, vous devez cliquer sur « Enregistrer ». Si toutes les opérations ont été effectuées correctement, le bouton Collect & Stamp sera activé pour cet utilisateur sur l'écran récapitulatif.

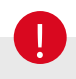

Si vous souhaitez que le nouvel utilisateur ait des droits identiques aux vôtres, vous pouvez cliquer sur le lien « Tout sélectionner » situé en haut à droite de la première liste.

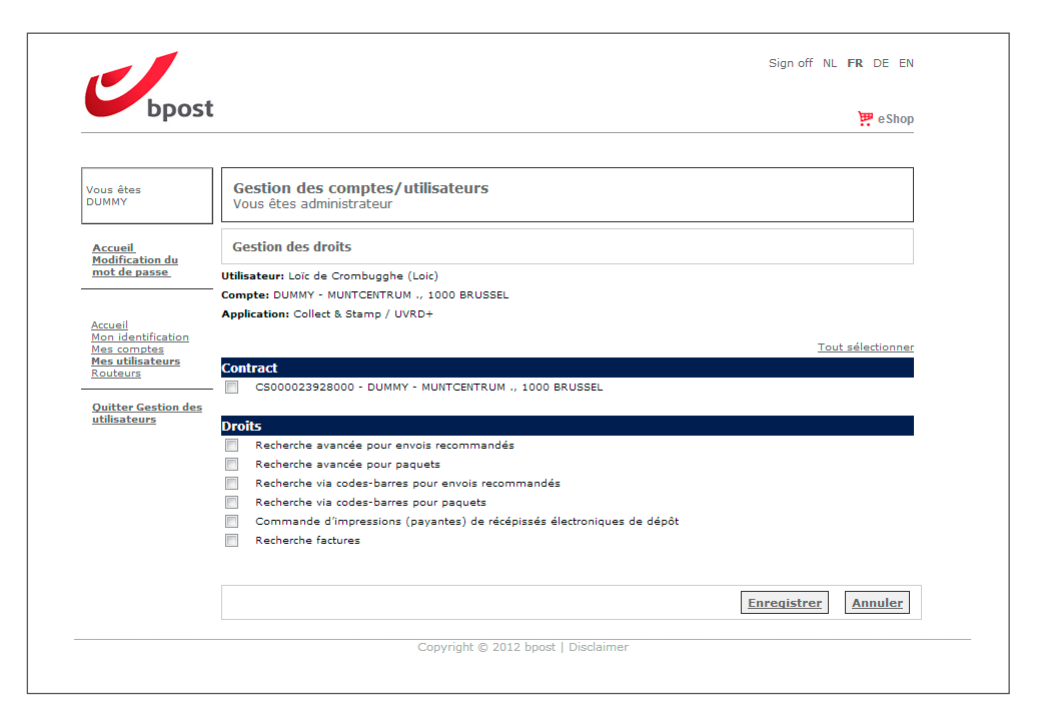

## FAQ

#### Les transactions factures et annexes figurant dans l'outil Collect & Stamp remplacent-elles mes factures papier ?

Ces données ne remplacent en aucune manière les factures papier. Vous continuez à recevoir tous les mois une facture papier classique, qui vous est envoyée par courrier. Les informations complémentaires qui figurent sur le portail web Collect & Stamp ne constituent qu'une aide électronique mise à votre disposition pour vous donner des détails sur vos factures papier.

## Comment puis-je obtenir un accès à l'application Collect & Stamp ?

Si votre entreprise utilise déjà Collect & Stamp, au moins un des utilisateurs actuels dispose de droits d'administrateur (il s'agit généralement de la personne qui utilise l'application depuis le plus longtemps). Cet administrateur peut très facilement créer un utilisateur supplémentaire au moyen du module « Gestion des comptes utilisateurs » de notre portail.

C'est donc à cette personne que vous devez vous adresser. Si votre entreprise n'utilise pas encore l'application Collect & Stamp, c'est à nous que vous devez demander des droits d'accès. Pour ce faire, vous pouvez utiliser le formulaire internet Collect & Stamp disponible sur www.bpost.be/collectandstamp. Si vous n'avez pas de webpass, vous ne devez pas remplir ce champ. Les informations fournies sur le formulaire internet doivent être exactes et complètes, afin de garantir un traitement rapide et efficace de votre demande.

#### J'ai oublié mon code d'accès. Que faire pour obtenir un nouveau mot de passe ?

Contactez le Service Centre de bpost Business par e-mail à l'adresse service.centre@bpost.be en mentionnant clairement votre entreprise, votre numéro de client (PRS) et votre nom d'utilisateur (dans la mesure du possible). Nous vous enverrons un nouveau mot de passe.

#### Quelle est la différence entre l'autre application web de bpost – « Invoice Reporter » - et le portail Collect & Stamp ?

Invoice Reporter est un service général, qui fournit des factures pour tous les produits de bpost. Ces relevés contiennent exactement les mêmes données que

celles qui figurent sur vos factures papier. Le portail Collect & Stamp, en revanche, est une application concue sur mesure pour un produit spécifique de bpost. Les données que vous pouvez consulter et télécharger dans cette application sont de nature plus opérationnelle et présentées sous une forme adaptée aux besoins des clients Collect & Stamp. Les deux applications correspondent donc chacune à une approche particulière et peuvent être utilisées en complément l'une de l'autre : Invoice Reporter pour une gestion simplifiée de vos factures, Collect & Stamp pour vos rapports opérationnels.

#### Les récépissés électroniques de dépôt de mes envois recommandés ont-ils la même valeur légale que les récépissés papier et peuvent-ils dès lors les remplacer ?

Le récépissé électronique de dépôt disponible sur le portail sécurisé de bpost a valeur légale. Vous pourrez imprimer facilement ce document, par exemple pour l'annexer à un dossier papier. La version électronique constitue cependant le récépissé original et est la seule à avoir valeur légale. bpost conserve pendant 10 ans les récépissés électroniques de dépôt sur son portail web. Passé ce délai, les récépissés électroniques de dépôt ne sont plus disponibles sur le site sécurisé. Pour pouvoir utiliser ces récépissés électroniques de dépôt au-delà du délai de 10 ans, ils devront être téléchargés et enregistrés sur votre ordinateur.

#### Les récépissés de dépôt de mes envois recommandés sur support papier ontils une valeur légale ?

Les récépissés de dépôt imprimés par bpost, sur base des options Registered Print on Demand, Registered Printpack Daily ou Registered Printpack Weekly ont une valeur légale.

Les récépissés de dépôt que vous imprimez vous-mêmes vous permettent de les archiver dans vos dossiers mais disposent d'aucune valeur légale.

#### Lexique

#### Portail de bpost

Le portail de bpost est la partie du site internet de bpost qui est protégée des utilisateurs non enregistrés. Seuls les utilisateurs disposant d'un nom d'utilisateur et d'un mot de passe ont accès à cette partie du site internet de bpost. On accède au portail de bpost en cliquant sur « Se connecter » dans le coin supérieur droit de la page d'accueil de www.bpost.be.

#### Administrateur

Notre portail web offre la possibilité à nos clients de gérer eux-mêmes leurs utilisateurs. Le principe est très simple : la personne qui a initialement demandé l'accès à Collect & Stamp s'est vu attribuer des droits d'administrateur. Concrètement, cela signifie qu'elle peut créer elle-même des sous-utilisateurs et gérer leurs droits par le biais du module « Gestion des comptes utilisateurs » du portail. Les droits qu'elle peut ainsi octroyer sont évidemment limités par ceux qu'elle détient personnellement.

#### ID opérationnel

Le numéro ID opérationnel est un numéro qui vous est attribué au moment de la conclusion de votre contrat Collect & Stamp. Il s'agit du code opérationnel unique utilisé par bpost pour identifier vos envois. Il se présente sous la forme d'un code-barres (qui vous est attribué par bpost), apposé sur tous les sacs et bacs contenant vos envois. Ce code se compose de 14 chiffres et commence par CSXXXXXXXXXXX. Il figure aussi sur vos factures, à côté du champ « Référence client ».

#### Annexes des factures

Les annexes des factures fournissent des informations complémentaires électroniques qui vous permettent de mieux comprendre vos factures papier. Ces annexes sont consultables au format Excel. Chaque centre de coûts (tel que défini dans votre contrat) fait l'objet d'une annexe distincte. Les annexes contiennent des informations complémentaires et détaillées qui ne figurent pas sur la facture papier.

- Nombre d'envois par jour et par type
- Prix d'affranchissement unitaire
- Coût de traitement par type d'envoi

#### PRÉCÉDENT SOMMAIRE SUIVANT

## **Informations pratiques** Contact

Nous espérons que ce document a fourni une réponse satisfaisante et complète à vos questions. Si vous souhaitez un complément d'informations, n'hésitez pas à prendre contact avec le Service Centre de bpost Business. Pour plus d'infos, vous pouvez également vous rendre sur notre site

#### www.bpost.be/collectandstamp

**02 201 11 11** Chaque jour ouvrable de 8h30 à 17h30

ø service.centre@bpost.be

bpost
 Centre Monnaie
 1000 Bruxelles

PRÉCÉDENT SOMMAIRE SUIVANT

# annexe

#### Validation de la signature électronique dans Adobe Reader

La signature électronique sur votre récépissé de dépôt électronique garantit l'intégrité se son contenu et donc sa valeur légale. Ce document décrit comment configurer Adobe Reader afin qu'il valide correctement la signature des récépissés de dépôt.

0

La signature électronique du récépissé de dépôt n'est pas attachée à Adobe Reader mais bien au document PDF. Cela veut donc dire que même si Adobe Reader n'est pas correctement configuré, la signature est valide.

#### Logiciel

La signature avancée sur document PDF n'est supportée complètement qu'à partir de la **version 9.0 de Adobe Reader.** Si vous avez une version plus ancienne, nous vous suggérons d'en faire une mise à jour.

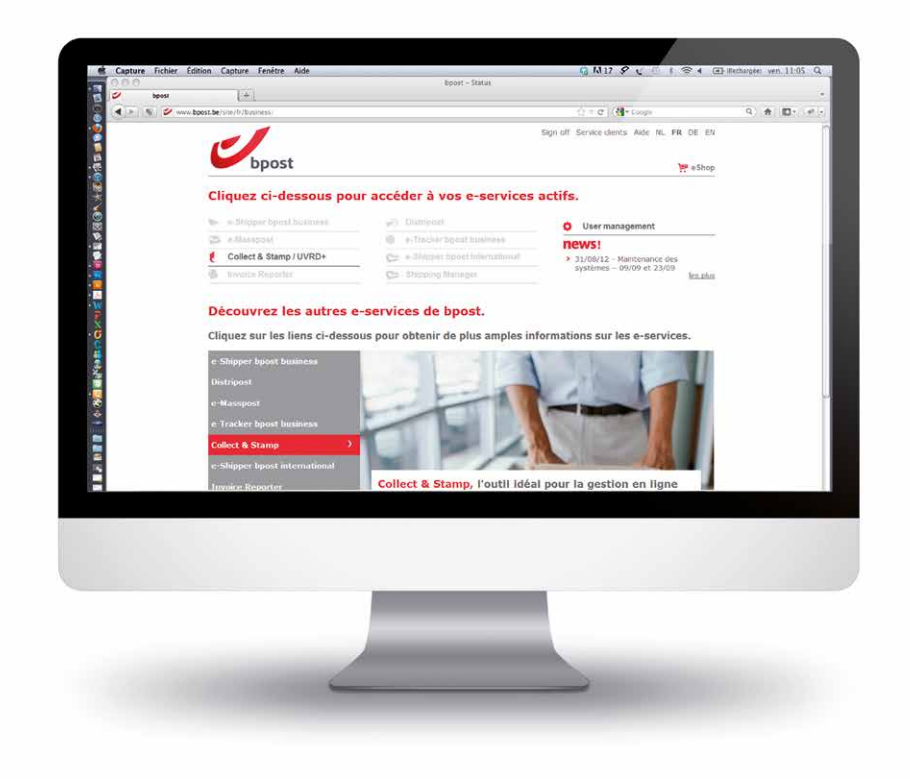

# Validation de la signature électronique dans Adobe Reader

#### Modification des paramètres

Ouvrez Adobe Reader. Ouvrez un récépissé de dépôt électronique.

Dans la barre de menu, cliquez sur « **Edit** » (1) et ensuite sélectionnez « **Preferences** » (2).

| 📕 Adobe Reader                                    |                                 |                 |      | 1000000 |  |  |  |
|---------------------------------------------------|---------------------------------|-----------------|------|---------|--|--|--|
| <u>File</u> <u>Edit</u> <u>View</u> <u>D</u> ocum | nent <u>T</u> ools <u>W</u> ind | ow <u>H</u> elp |      |         |  |  |  |
| 📄 🌖 Undo 🔤                                        | Ctrl+Z                          | 100%            | Find |         |  |  |  |
| 👘 🕒 🦕 🔤                                           | Shift+Ctrl+Z                    |                 |      | _       |  |  |  |
| Cu <u>t</u>                                       | Ctrl+X                          |                 |      |         |  |  |  |
| 🖓 <u>С</u> ору                                    | Ctrl+C                          |                 |      |         |  |  |  |
| Paste                                             | Ctrl+V                          |                 |      |         |  |  |  |
| Delete                                            |                                 |                 |      |         |  |  |  |
| Copy File to Clip                                 | board                           |                 |      |         |  |  |  |
| Select All                                        | Ctrl+A                          |                 |      |         |  |  |  |
| Deselect All                                      | Shift+Ctrl+A                    |                 |      |         |  |  |  |
| Check Spelling                                    | •                               |                 |      |         |  |  |  |
| Look Up Selected                                  | l Word                          |                 |      |         |  |  |  |
| Eind                                              | Ctrl+F                          |                 |      |         |  |  |  |
| Search                                            | Shift+Ctrl+F                    |                 |      |         |  |  |  |
| Search Results                                    | •                               |                 |      |         |  |  |  |
| Preferences                                       | Ctrl+K                          |                 |      |         |  |  |  |
|                                                   |                                 |                 |      |         |  |  |  |
|                                                   |                                 |                 |      |         |  |  |  |
|                                                   |                                 |                 |      |         |  |  |  |
|                                                   |                                 |                 |      |         |  |  |  |
|                                                   |                                 |                 |      |         |  |  |  |
|                                                   |                                 |                 |      |         |  |  |  |
|                                                   |                                 |                 |      |         |  |  |  |
|                                                   |                                 | 2               |      |         |  |  |  |
|                                                   |                                 | -               |      |         |  |  |  |
|                                                   |                                 |                 |      |         |  |  |  |
|                                                   |                                 |                 |      |         |  |  |  |
|                                                   |                                 |                 |      |         |  |  |  |

| Decuments<br>Full Screin<br>Server Settings<br>Security (Schanced)<br>Spelling<br>Security (Schanced)<br>Spelling<br>Security Settings<br>Security Settings<br>Security Security Settin | Categories:                                                                                                    | Digital Signatures                                                                                                    |
|----------------------------------------------------------------------------------------------------|----------------------------------------------------------------------------------------------------|----------------------------------------------------------------------------------------------------|
| 30 & Multimedia<br>Accessibility<br>Forms<br>Identity<br>International<br>Internet<br>JavaScript<br>Measuring (3D)<br>Measuring (3D)<br>Multimedia (Legacy)<br>Multimedia (Legacy)<br>Multimedia (Legacy)<br>Multimedia (Legacy)<br>Security Settings<br>Security Settings<br>Security Settings<br>Security Settings<br>UBL<br>Settings must be signed by:<br>Allow Any Certificate<br>Security<br>Settings must be signed by:<br>Allow Any Certificate<br>Check every?<br>Weak @ Month<br>Update Now                                                                                                    | Documents<br>Full Screen<br>General<br>Page Display                                                                                                    | Image: Second second second |
| Multimedia Trust (legacy) Rading Server 5 ettings Server 5 ettings UBL: UBL: Security: Settings: UBL: Security: Settings: UBL: Settings: Settings: UBL: Settings: Settings: Sett                                                                                                    | 3D & Muttmedia<br>Accessibility<br>Forms<br>Identity<br>International<br>Internet<br>JavaScript<br>Measuring (2D)<br>Measuring (3D)<br>Measuring (Geo)<br>Muttimedia (Reacy) | Edit<br>Duplicate<br>Delete                                                                                                    |
| Units U 2 weeks U 3 Months Makk before installing                                                                                                    | Multimedia Trust (legacy)<br>Reading<br>Search 3<br>Security (Enhanced)<br>Spelling<br>Tracker<br>Trust Manager<br>Units                                                     | Load gecurity settings from a server  Server Settings      UBL:      Settings must be signed by:     Allow Any Certificate      Check every:     Week     @ Month     Update Now          2 Weeks     3 Months     Aks before installing                                                                                                    |

Dans la fenêtre ouverte, sélectionnez « **Security** » (3). Cliquez sur « **Advanced Preferences** » (4)

23

X

#### Annexe

#### Validation de la signature électronique dans Adobe Reader

Dans la fenêtre « **Digital Signatures Advanced Preferences** » (**5**), choisissez l'onglet « **Verification** » (**6**) et sélectionnez les options comme décrites ci-dessous. Cliquez sur « **Ok** » (**7**), deux fois et fermez Adobe Reader.

When Verifying: Output Use the document-specified method. Prompt if it is not available. O Use the gocument-specified method. Use the default method if it is not available. 3D 8 Always use the default method (overrides the document-specified method). Default Method for Verifying Signatures: Adobe Default Security Ident Interr Require certificate revocation checking to succeed whenever possible during signature verification Intern JavaSo Ignore document validation information Meas Verification Time Meas Verify Signatures Using: Multi The current time Multir Secure time (e.g. timestamp) embedded in the signature if available, current time otherwise The time at which the signature was created Use expired timestamps Show timestamp warnings in Document Message Ba OK Cancel Help

Preference

Cated

Digital Signatures Advanced Prefere

Verification Creation Windows Integration

Ouvrez Adobe Reader. Ouvrez un récépissé de dépôt électronique. Dans le coin en haut à gauche, cliquez sur le bouton « **Signature Pane**l » (<sup>8</sup>). Un symbole indique que la signature n'est pas reconnue (<sup>9</sup>).

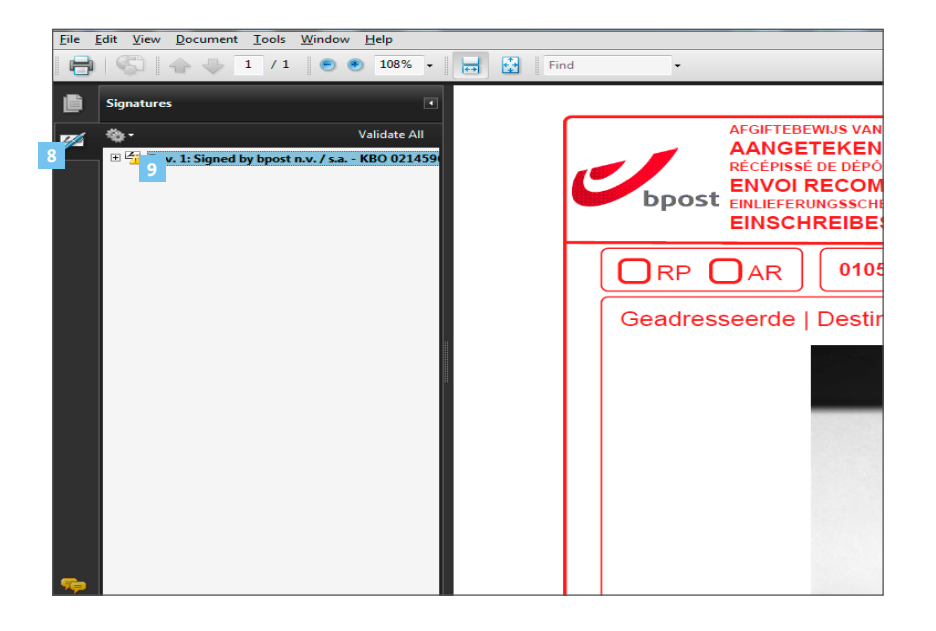

# Validation de la signature électronique dans Adobe Reader

Cliquez sur le « + » (10) pour afficher les détails de la signature.

Sous la rubrique « Signature Details », cliquez sur « Certificate Details » (11).

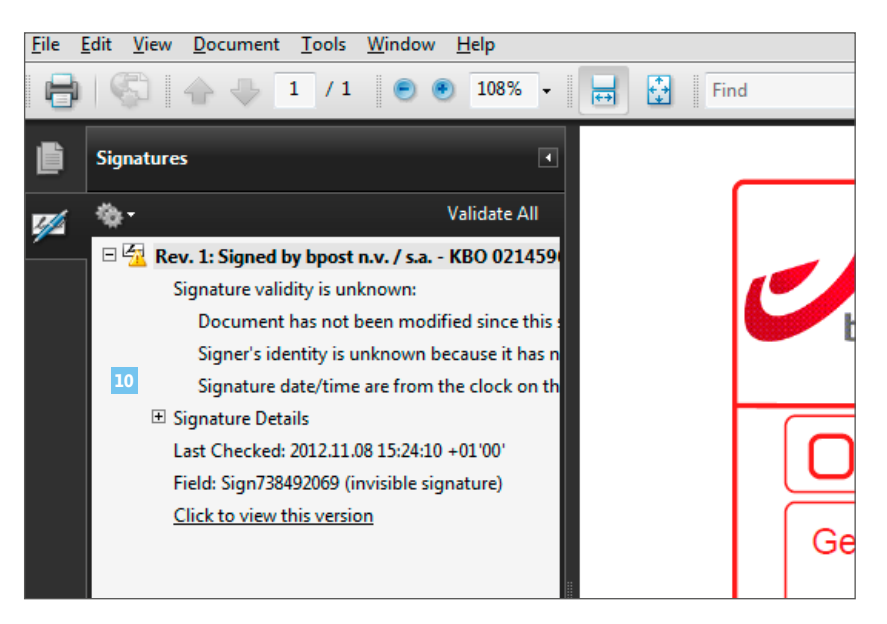

| <u>F</u> ile | <u>Edit View D</u> ocument <u>T</u> ools <u>W</u> indow <u>H</u> elp |    |
|--------------|----------------------------------------------------------------------|----|
| 8            | 🚱   🛧 🔶 1 / 1 🛛 🖲 🖲 108% - 📑 🛃 Fir                                   | ıd |
| ß            | Signatures                                                           |    |
|              | 🕸 🕶 Validate All                                                     |    |
|              | 🖃 🚰 Rev. 1: Signed by bpost n.v. / s.a KBO 021459                    |    |
|              | Signature validity is unknown:                                       |    |
|              | Document has not been modified since this                            |    |
|              | Signer's identity is unknown because it has n                        |    |
|              | Signature date/time are from the clock on th                         |    |
|              | Signature Details                                                    |    |
|              | Reason: This signature certifies the Proof(s) c                      |    |
|              | Location: Belgium                                                    |    |
|              | Certificate Details                                                  |    |
|              | Last Checked: 2012.11.08 15:24:10 +01'00'                            | G  |
|              | Field: Sign738492069 (invisible signature)                           |    |

#### Validation de la signature électronique dans Adobe Reader

Dans la fenêtre « **Certificate Viewer** », sélectionnez « **Certipost E-Trust Primary Qualified CA** » (12).

Dans l'onglet « **Trust** » (13), cliquez sur le bouton « **Add to Trusted Identities** » (14).

| ertificate Viewer                                                                                                    |                                                                                                    |
|----------------------------------------------------------------------------------------------------|----------------------------------------------------------------------------------------------------|
| This dialog allows you to view t<br>correspond to the selected ent                                                   | he details of a certificate and its entire issuance chain. The details<br>try.                                                                                                    |
| Show all certification paths fo                                                                                      | pund 12                                                                                                    |
| Trust Global Root<br>12 t E-Trust Primary Qualified C<br>tipost E-Trust Secondary Qua<br>bpost n.v. / s.a KBO 021459 | Summary     Details     Revocation     Trust     Policies     Legal Notice       This certificate is not trusted.     Trust Settings       X     Sign documents or data       X     Certify documents                                                              |
|                                                                                                    | <ul> <li>Execute dynamic content that is embedded in a certified document</li> <li>Execute high privilege JavaScripts that are embedded in a certified document</li> <li>Perform privileged system operations (networking, printing, file access, etc.)</li> </ul> |
|                                                                                                    | 14<br>Add to Trusted Identities                                                                                                    |

Cliquez sur « **Ok** » (15).

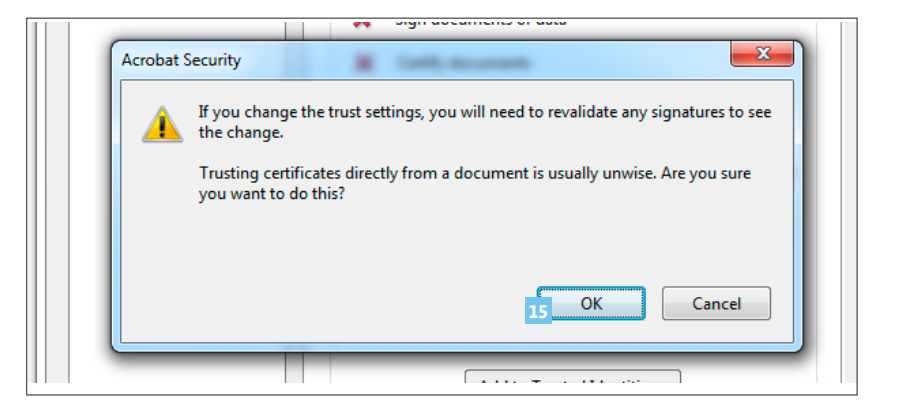

#### Validation de la signature électronique dans Adobe Reader

Vérifiez que l'option « **Use this certificate as Trusted Root** » (16) dans la fenêtre « **Import Contact Settings** » est bien sélectionnée et cliquer sur « **OK** » (17).

De retour dans l'écran principal, cliquez sur le bouton « Validate All » (18).

| xpiration: 7/03/2017 14:00:00<br>Trust                                                                                                    |                                                                              |
|----------------------------------------------------------------------------------------------------|------------------------------------------------------------------------------|
| A certificate used to sign a document must be a tri<br>root in order for signature validation to succeed. R<br>on or above a trusted root. | usted root or be issued by a trusted<br>levocation checking is not performed |
| Vse this certificate as a trusted root                                                                                                    |                                                                              |
| If signature validation succeeds, trust this certific                                                                                      | ate for:                                                                     |
| 16 📝 Signed documents or data                                                                                                    |                                                                              |
| Cer <u>t</u> ified documents                                                                                                    |                                                                              |
| Dynamic content                                                                                                    |                                                                              |
| Embedded high privilege JavaScript                                                                                                    |                                                                              |
| Privileged system operations (networking                                                                                                   | ig, printing, file access, etc.)                                             |
|                                                                                                    |                                                                              |
|                                                                                                    |                                                                              |
|                                                                                                    |                                                                              |
| Help                                                                                                    | OK Cancel                                                                    |

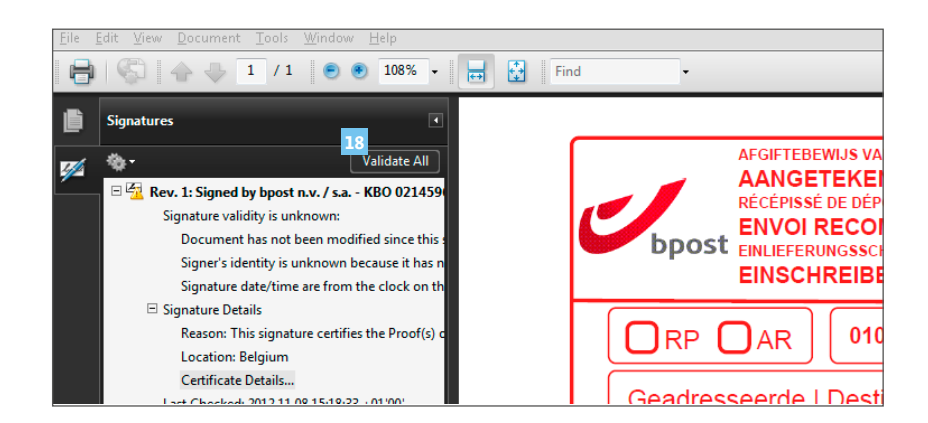

#### Validation de la signature électronique dans Adobe Reader

Cliquez deux fois sur « Ok » (19).

Le document est maintenant reconnu et la signature est validée.

Le message d'alerte a disparu et vous pouvez voir un signe de validation au niveau de la signature, ainsi que le message « **Signature is valid** » (20).

La prochaine fois que vous ouvrirez un récépissé de dépôt électronique, la validation de la signature se fera automatiquement.

| ×         |
|-----------|
|           |
| Cancel    |
| 045242111 |
|           |
|           |
| 19 OK     |
|           |

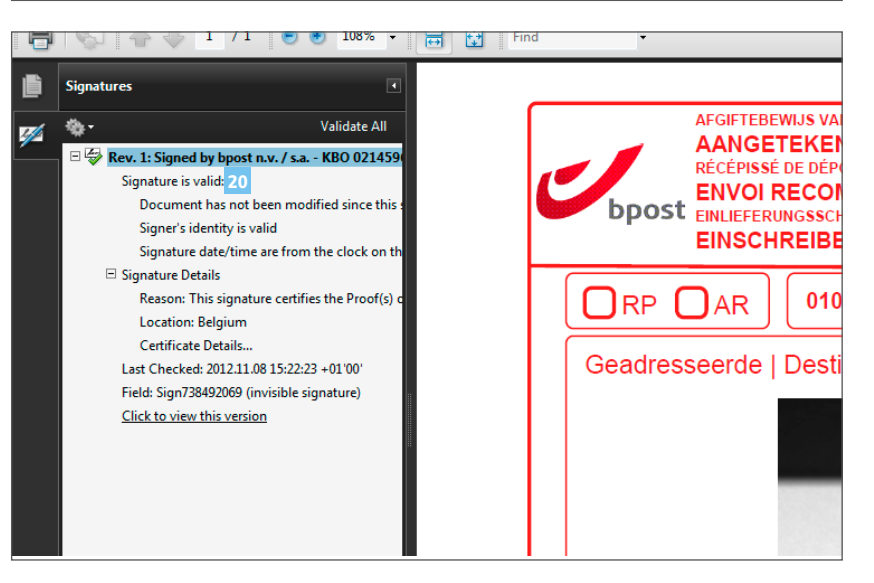